#### **AC10 Variable Speed Drive**

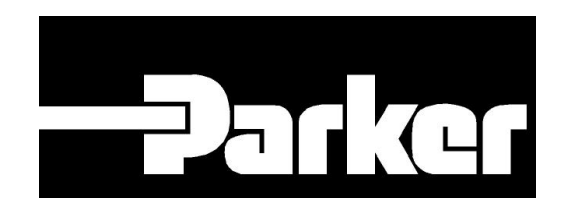

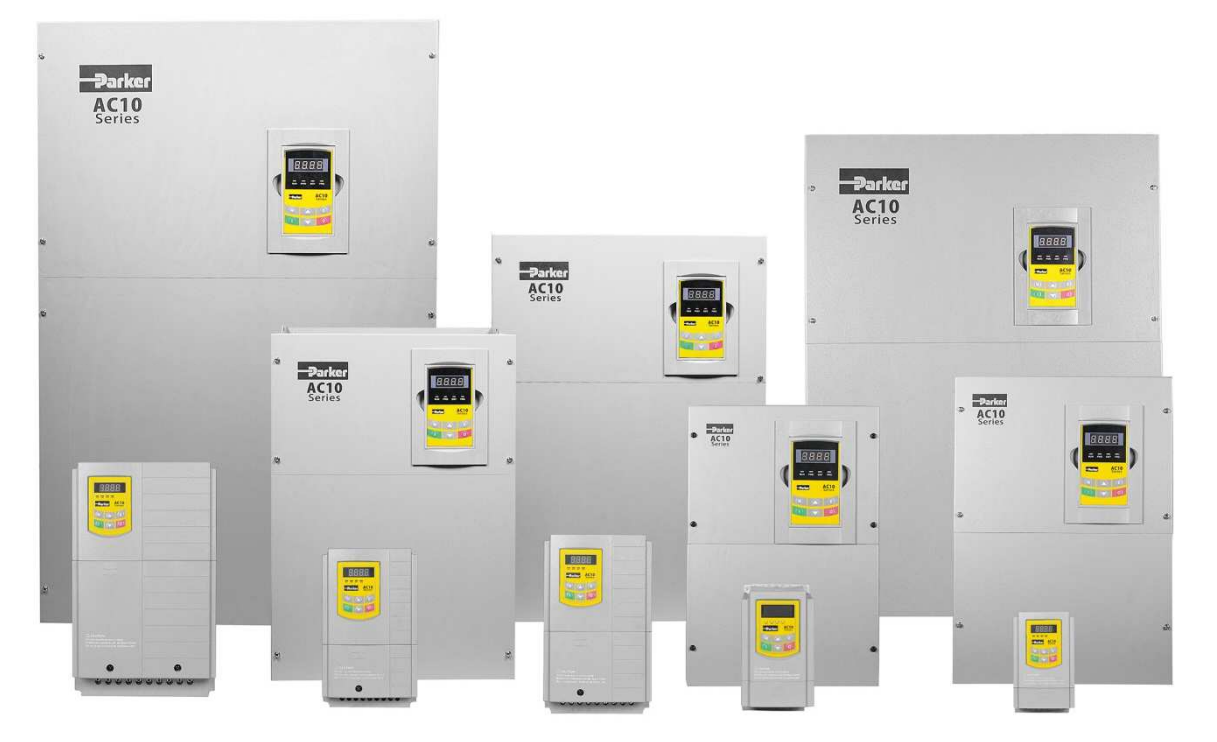

#### ENGINEERING YOUR SUCCESS.

### Summary

- Product Overview
- Technical Specifications
- Clone Module
- Key Pad (Parameters Explanation)
- How to create Configuration using keyPad
- Update Firmware
- DSE Lite

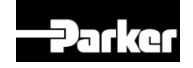

### **AC10 Product Range**

• 3 Frame sizes, 0.75 – 90 kW IP66

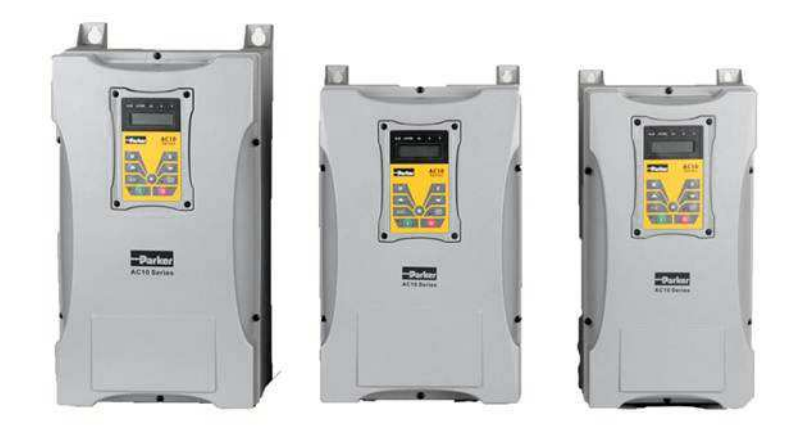

• 11 Frame sizes, 0.2 – 180 kW IP20

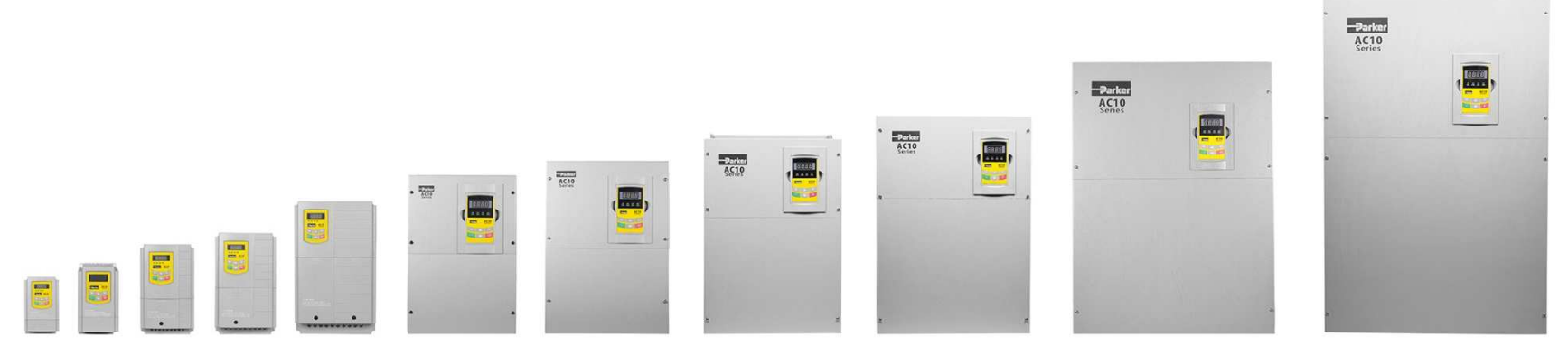

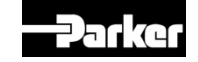

#### AC10 IP66 - Drive - 0.4-90kW

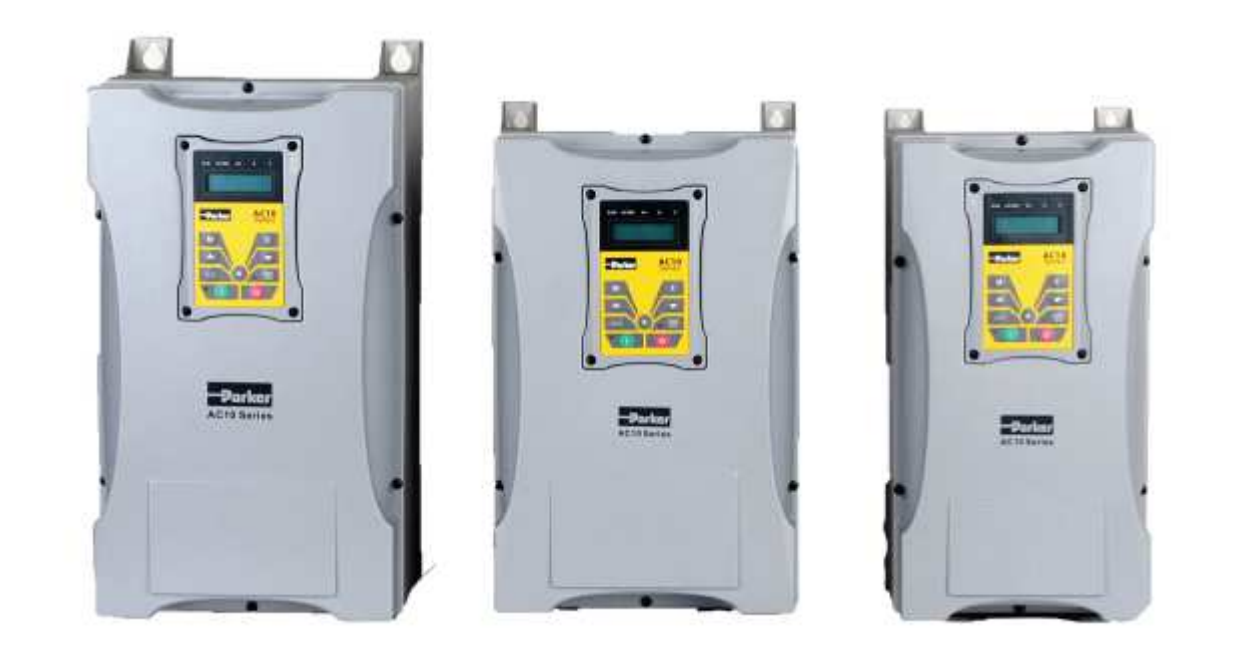

| Power  | Power Supply               |
|--------|----------------------------|
| 2,2 kW | 230V single Phase (+/-15%) |
| 15 kW  | 230V 3 Phases (+/-15%)     |
| 90 kW  | 400V 3 Phases (+10% /-15%) |

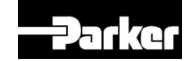

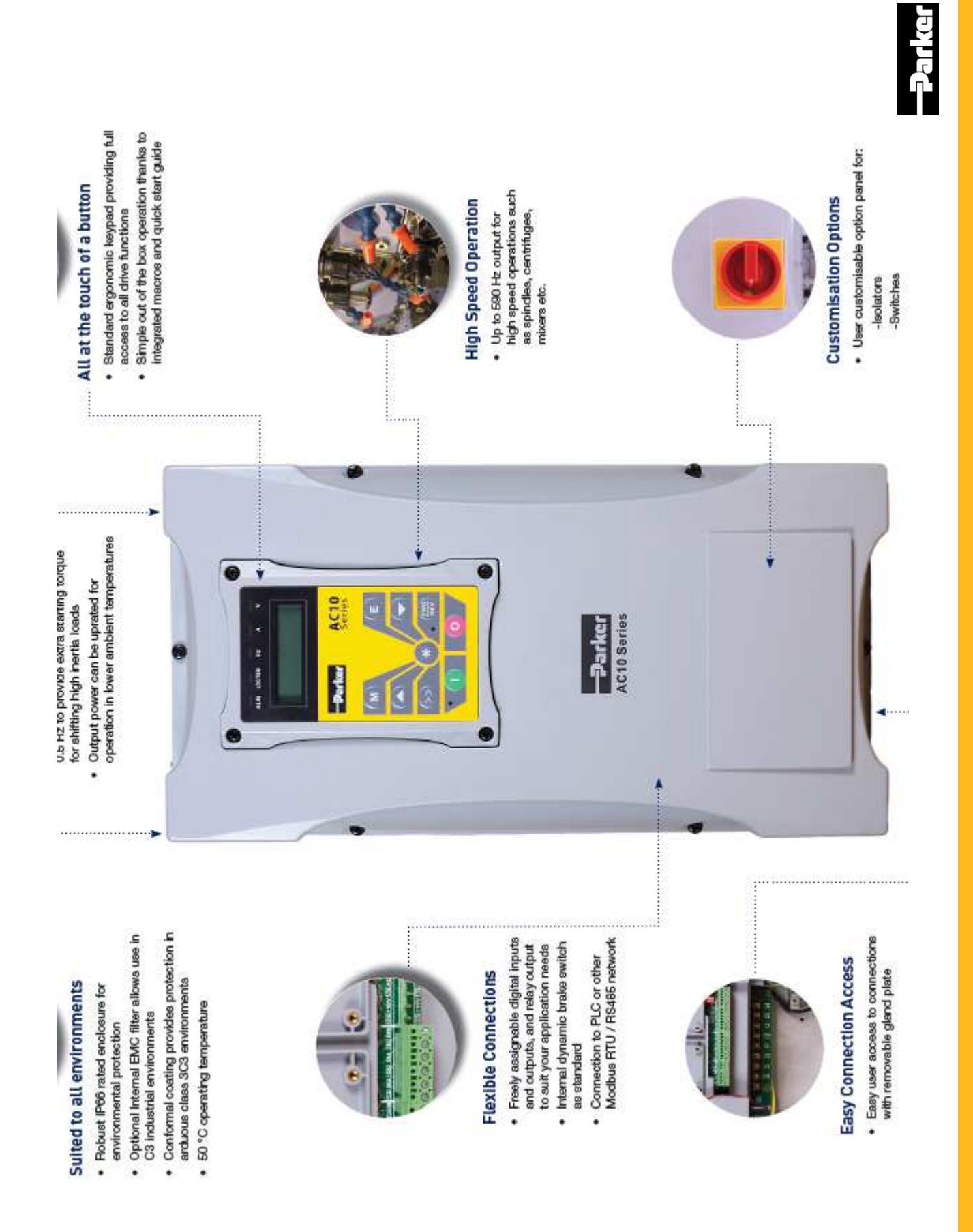

### AC10 IP20 - Drive - 0.4-180kW

| Power  | Power Supply               |
|--------|----------------------------|
| 2,2 kW | 230V single Phase (+/-15%) |
| 15 kW  | 230V 3 Phases (+/-15%)     |
| 180 kW | 400V 3 Phases (+10% /-15%) |

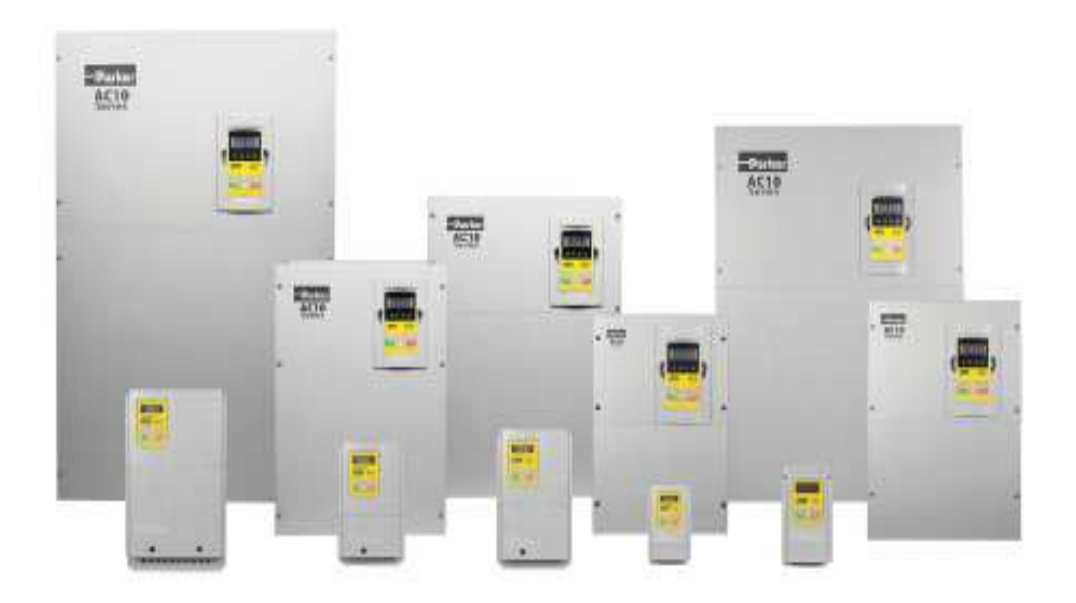

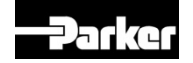

# **Technical Specifications**

- Power Supply
  - 380 480 Vac (+10% -15%) 0.2 -180 KW
  - 1\*230Vac 240V (+/- 15%) 0,2-2.2kW
  - 3\*230Vac 240 (+/- 15%) 0,2-15kW
  - Constant Torque 0,2-180kW
  - Supply Frequency : 50/60 Hz
  - EMC filter Cat C3 optionnal (industrial)
- Output Frequency
  - 590 Hz
- Switching frequency
- 2 to 10kHz
- Control module I/O (<30 KW)
  - 2 Analog Input
  - 1 Analog Output (2 with new control board ) •
  - 6 Digital Input (7 with new contol board)
  - 1 Digital Output
  - 1 Free Relay Output
- Control module I/O(>30KW)
  - 2 Analog Input
  - 2 Analog Output
  - 8 Digital Input
  - 2 Digital Output
  - 1 Free Relay Output

- Ambient temperature (operation) 0...+50°C, no frost allowed 40°C derating for constant torque (IP 20)
- Mounting
  - IP20 or IP66
  - 3C3 standard
- Safety
  - Fire Mode (RUN until destruction)
- Graphical Keypad
  - IP20

#### Modbus RTU (Rs 485)

- 2 Wires
- Overload
  - 150% during 1 Minute
  - 200% during 3 Seconds
- Control Mode
  - V/Hz
  - Vector Sensorless

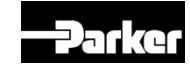

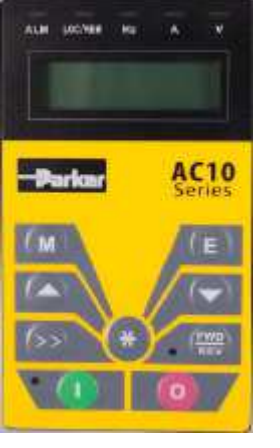

#### Clone module Part number 1002-00-00

 The drive parameters can be extracted from the drive and exported into another drive without the aid of a PC

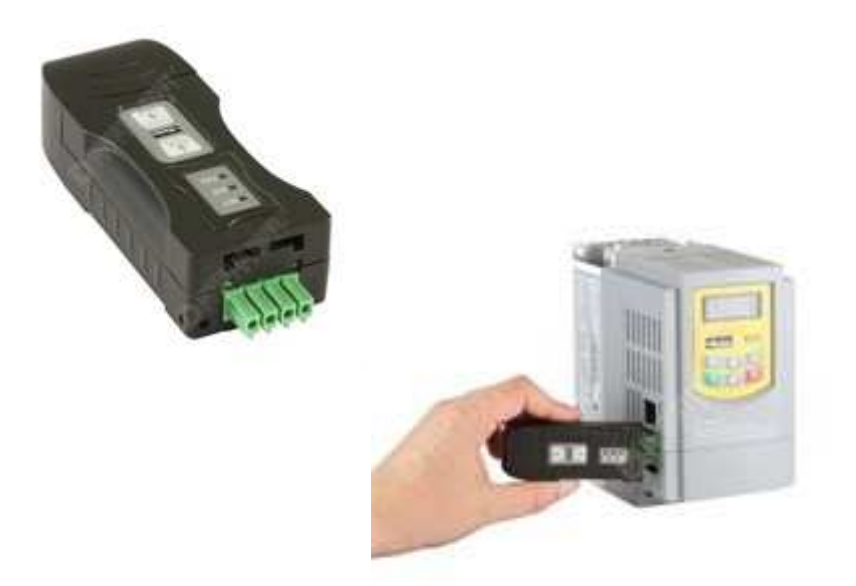

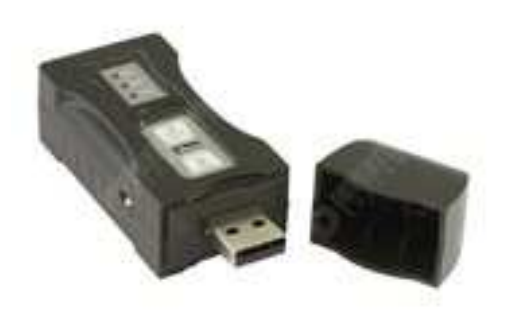

This clone module is used as RS485 – USB converter (2 Wires)

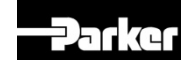

## AC10 CLONE MODULE Part number 1002-00-00

 Can be used on all AC10 Firmware issues including the DSE Lite function blocks

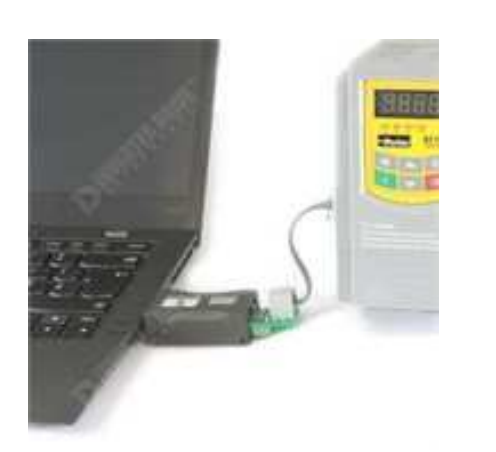

The converter can be plugged into a PC without a drive connected to extract or make parameter changes then download back into the drive

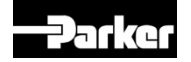

# SET UP for the CLONE MODULE DRIVE to DRIVE

| AC10 Drive parameters setting for clone stand                           |               |                                             |  |
|-------------------------------------------------------------------------|---------------|---------------------------------------------|--|
| alone with drive                                                        |               |                                             |  |
| Parameter                                                               | SET           | Setting Description                         |  |
| F900 Communication Address                                              | 1             | Inverter Address                            |  |
| F901 Communication Mode                                                 | 2             | RTU                                         |  |
| F903 Parity Check                                                       | 0             | Invalid                                     |  |
| F904 Baud Rate(bps)                                                     | 3             | 9600                                        |  |
| Note :- When cloning the clon<br>from the PC and must be conn<br>supply | e mu<br>iecte | ust be disconnected<br>ad to an external 5V |  |
| <b>COPY</b> side to paddlock open                                       |               |                                             |  |
| LOAD side to paddlock closed                                            |               |                                             |  |

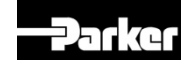

# **Control Overview**

- Before we look at the different ways to configure the software we need to understand the control hardware.
- All drives will have digital and analogue input and output that can control the drive.
- These I/O are configured with external devices and can determine how the drive will function remotely.

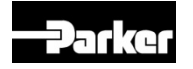

#### **Old style connector vs New style**

| NEW      | PCB AC10 | IP20 0.2kW - 22kW         | V OLD PCE |       | P20 0.2kW - 22kW          |
|----------|----------|---------------------------|-----------|-------|---------------------------|
| Terminal | Ident    | Function                  | Terminal  | Ident | Function                  |
| 1        | AO2      | Analogue Output 2         | 1         | B-    | RS485 Tx-                 |
| 2        | AO1      | Analogue Output 1         | 2         | A+    | RS485 Tx+                 |
| 3        | GND      | Analogue 0V               | 3         | AO1   | Analogue Output 1         |
| 4        | AI2      | Analogue Input 2          | 3         | GND   | Analogue 0V               |
| 5        | AI1      | Analogue Input 1          | 4         | AI2   | Analogue Input 2          |
| 6        | 10V      | Analogue 10V Supply       | 5         | Al1   | Analogue Input 1          |
| 7        | DI6      | Digital Input 6           | 6         | 10V   | Analogue 10V Supply       |
| 8        | DI5      | Digital Input 5           | 8         | DI5   | Digital Input 5           |
| 9        | DI4      | Digital Input 4           | 9         | DI4   | Digital Input 4           |
| 10       | DI3      | Digital Input 3           | 10        | DI3   | Digital Input 3           |
| 11       | DI2      | Digital Input 2           | 11        | DI2   | Digital Input 2           |
| 12       | DI1      | Digital Input 1           | 12        | DI1   | Digital Input 1           |
| 13       | СМ       | Digital OV                | 13        | СМ    | Digital OV                |
| 14       | 24V      | Digital 24V Supply        | 14        | 24V   | Digital 24V Supply        |
| 15       | DO1      | Digital Output 1          | 15        | DO1   | Digital Output 1          |
| 16       | ТС       | VOLT FREE TC - Common /   | 16        | тс    | VOLT FREE TC - Common /   |
| 17       | ТВ       | TB - NC contact / TA - NO | 17        | ТВ    | TB - NC contact / TA - NO |
| 18       | ТА       | contact                   | 18        | ТА    | contact                   |

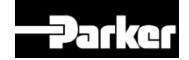

#### Simple hardware overview

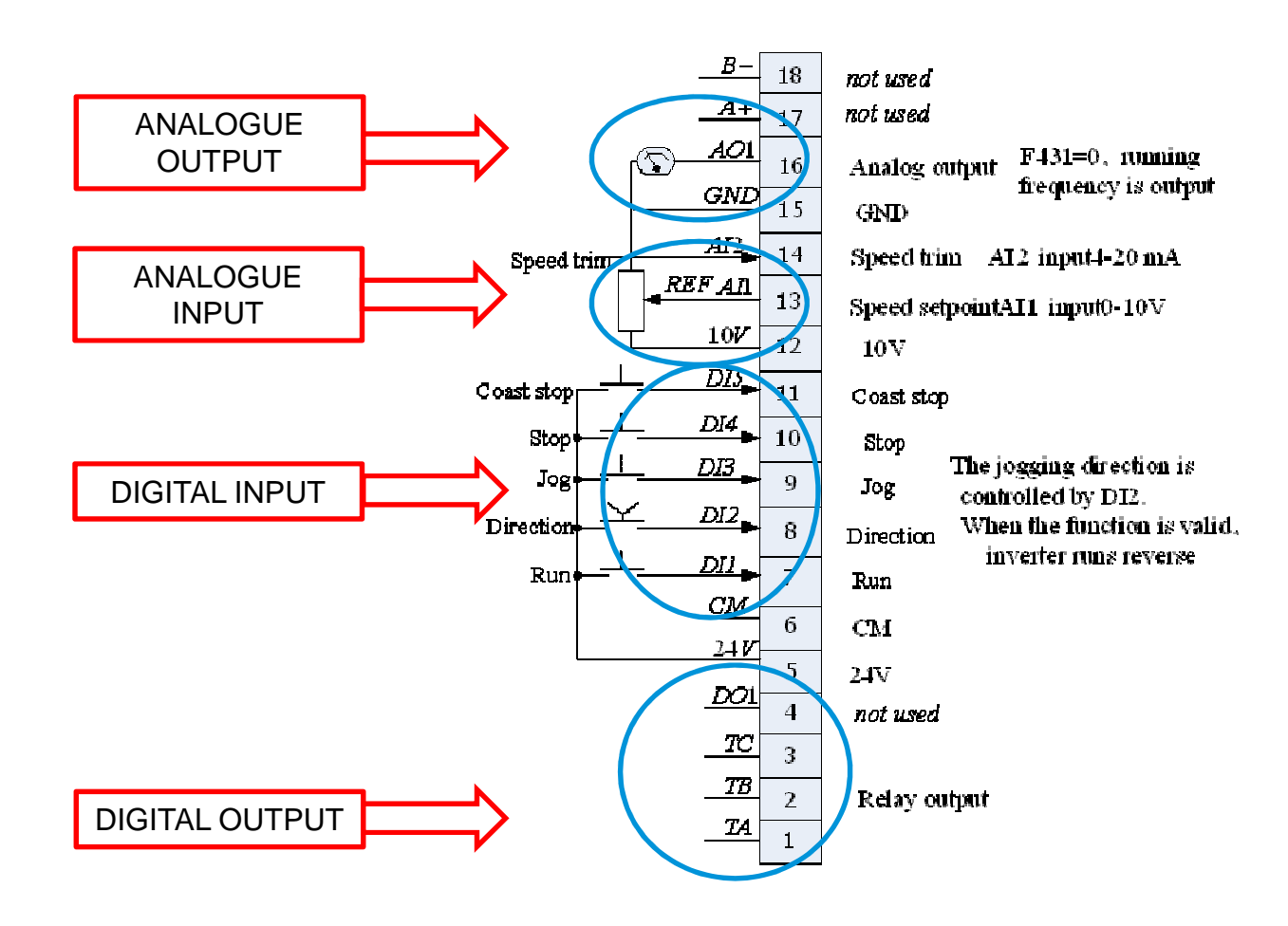

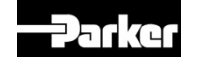

# **ANALOGUE INPUT : CONTROL**

| CONTROL ANALOGUE DEVICE | LINEAR ANALOGUE INPUT FOR |
|-------------------------|---------------------------|
| HARDWARE                | CONTROL                   |
| POTENTIOMETER           | RPM                       |
| THERMISTOR              | TORQUE                    |
| PLC ANALOGUE OUTPUT     | RUNNING CURRENT           |
| DRIVE ANALOGUE OUTPUT   | DRIVE SPEED               |
| + many more             | + many more               |

SIGNAL TYPICAL 0-10V / 4-20mA can be 0-5VDC / 0-20mA (signals can be scaled in drive)

#### This is not essential for the drive to run and only becomes essential if

• The drive is being controlled from a remote source this is not always the speed set point as this can be controlled locally and analogue inputs can be useful for warning of over temperature or used to monitor the speed for reference to a PID.

# **ANALOGUE OUTPUT : MONITORING**

| MONITORING ANALOGUE DEVICE | LINEAR ANALOGUE OUTPUT TO |
|----------------------------|---------------------------|
| HARDWARE                   | BE MONITORED              |
| ANALOGUE METER             | RPM                       |
| DIGITAL PANEL METER        | TORQUE                    |
| PLC ANALOGUE INPUT         | RUNNING CURRENT           |
| DRIVE ANALOGUE INPUT       | DRIVE SPEED               |
| + many more                | + many more               |

SIGNAL TYPICAL 0-10V / 4-20mA can be 0-5VDC / 0-20mA (signals can be scaled in drive)

# This is not essential for the drive to run and only becomes essential if

• The drive is being used for a control mechanism for another hardware device such as a PLC or another drives speed set point or a load cell or the operator needs to monitor one of the above linear outputs.

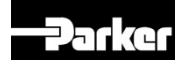

# **DIGITAL INPUT : CONTROL**

| CONTROL DIGITAL DEVICE | DIGITAL INPUT FOR CONTROL |
|------------------------|---------------------------|
| HARDWARE               | SEQUENCING LOGIC          |
| PUSH BUTTON            | START                     |
| SWITCH                 | STOP                      |
| PLC DIGITAL OUTPUT     | COAST / FAST STOP         |
| DRIVE DIGITAL OUTPUT   | JOG                       |
| + many more            | + many more               |

SIGNAL TWO STATES 0VDC or 24VDC (LOGIC LEVEL HIGH / LOW)

# This is not essential for the drive to run and only becomes essential if

• The drive is being controlled from a remote source and as with the analogue control.

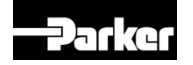

# **DIGITAL OUTPUT : MONITORING**

| MONITORING ANALOGUE DEVICE | LINEAR ANALOGUE OUTPUT TO |
|----------------------------|---------------------------|
| HARDWARE                   | BE MONITORED              |
| LED                        | HEALTH                    |
| RELAY                      | ZERO SPEED                |
| PLC DIGITAL INPUT          | RUNNING                   |
| DRIVE DIGITAL INPUT        | WARNING                   |
| + many more                | + many more               |

SIGNAL TWO STATES 0VDC or 24VDC (LOGIC LEVEL HIGH / LOW)

# This is not essential for the drive to run and only becomes essential if

• The drive is being used for a control mechanism for another hardware device such as a PLC or another drive or the operator needs visual drive status.

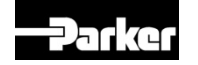

# AC10 Adjustments

- You are able to program completely the drive using the op station.
- Function parameters

F100-F160 Basic parameters F200-F230 Running control mode F300-F330 Multifunctional Input and Output Terminais F400-F480 Analog Input and Output F500-F580 Multi-stage Speed Control F600-F670 Auxiliary Functions F700-F770 Timing Control and Protection F800-F830 Motor parameters F900-F930 Communication parameters FA00-FA80 PID parameters FC00-FC40 Torque control parameters

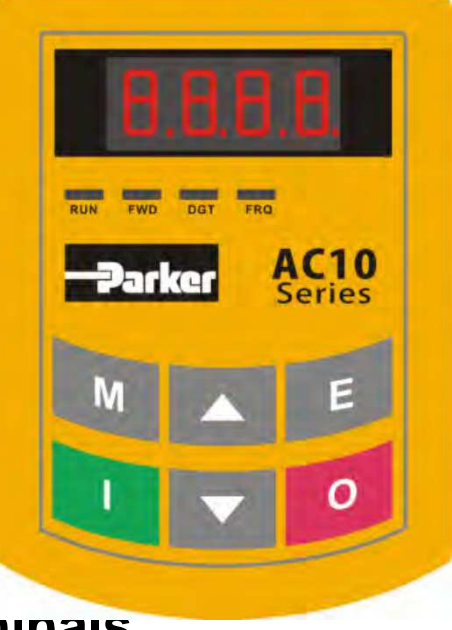

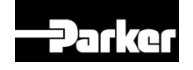

# **AC10 Practical**

- Getting to know the MMI
- What the buttons are
- How to configure the Drive
- How we perform an auto tune
- How load an existing application
- How we can modify the application

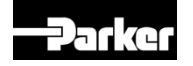

# The Keypad

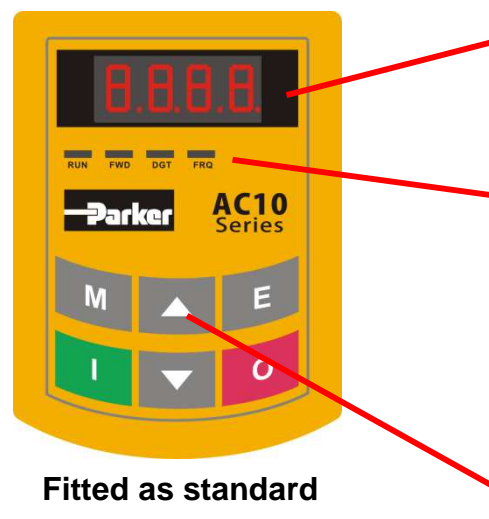

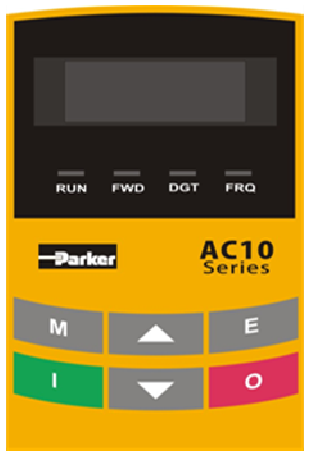

OPTIONAL Remote mounted part no.1001-00-00 LED shows running frequency, flashing target frequency, function code, parameter value or fault code.

4 LEDs indicate working status. RUN while running. FWD running forward and FRQ when the MMI is showing frequency.

Press "M" for function code, and "E" for original parameters. ▲ and ▼ keys can be used to select function codes and parameters. Press "E" again to confirm. In the mode of keypad control, ▲ and ▼ keys can also be used for dynamic speed control. "I" and "O" keys control start and stop. Press "O" key to reset inverter in fault status.

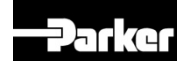

# **AC10 Menu Organization**

| Keys | Names         | Remarks                                                                                                    |
|------|---------------|----------------------------------------------------------------------------------------------------|
| M    | Menu          | To call function code and switch over display mode.                                                                                                    |
| E    | Enter         | To call and save data.                                                                                                    |
|      | Up            | To increase data (speed control or setting parameters)                                                                                                    |
|      | Down          | To decrease data (speed control or setting parameters)                                                                                                    |
| 0    | Run           | To start inverter                                                                                                    |
| 0    | Stop or Reset | To stop inverter; to reset in fault status; to change<br>function codes in a code group or between two<br>code groups. In the interface of function code,<br>keep pressing "O" key for 3s, inverter will be<br>stopped. (if stop command is controlled by<br>keypad). |

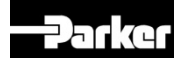

# AC10 KEYPAD

- The drive is programmed with the keypad
- You can configure the parameters to meet your application requirements
- You will have to spend time with the manual to understand what and how you want to start / stop / set speed and output values to external monitoring

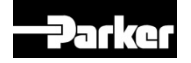

# How to program AC10 :

#### Select the Macro

Press (M) until F100 is shown on the display Press (O) until only the FWD LED is illuminated (X O X X) Press (UP) to access parameter block F2xx Press (O) until both the FWD and DGT LEDs are illuminated (X O O X) Press (UP) until display shows F228 Press (E) to edit the application number Use the (UP) and (DOWN) keys to select the application Press (E) to confirm your selection

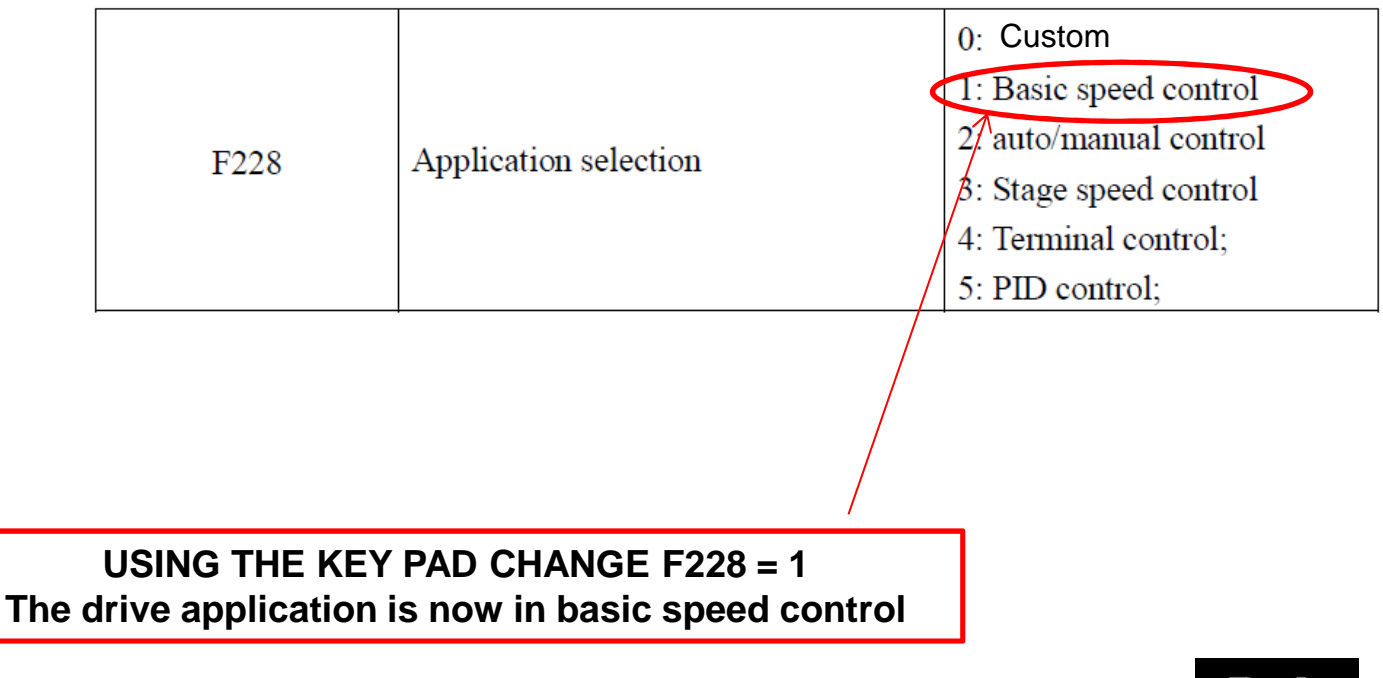

### **Macro 1: Basic Speed Control**

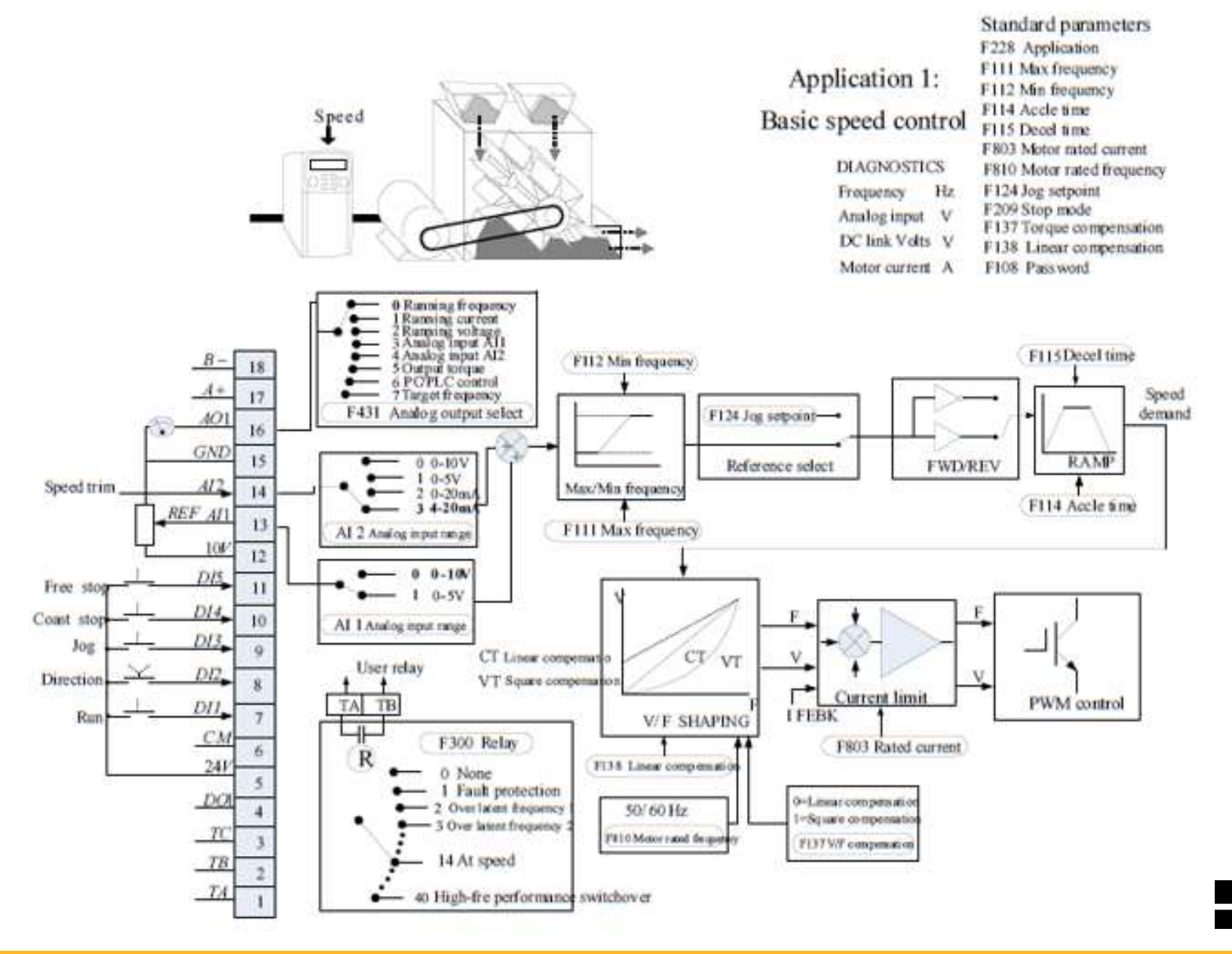

#### Macro 2: Auto/Manual Control

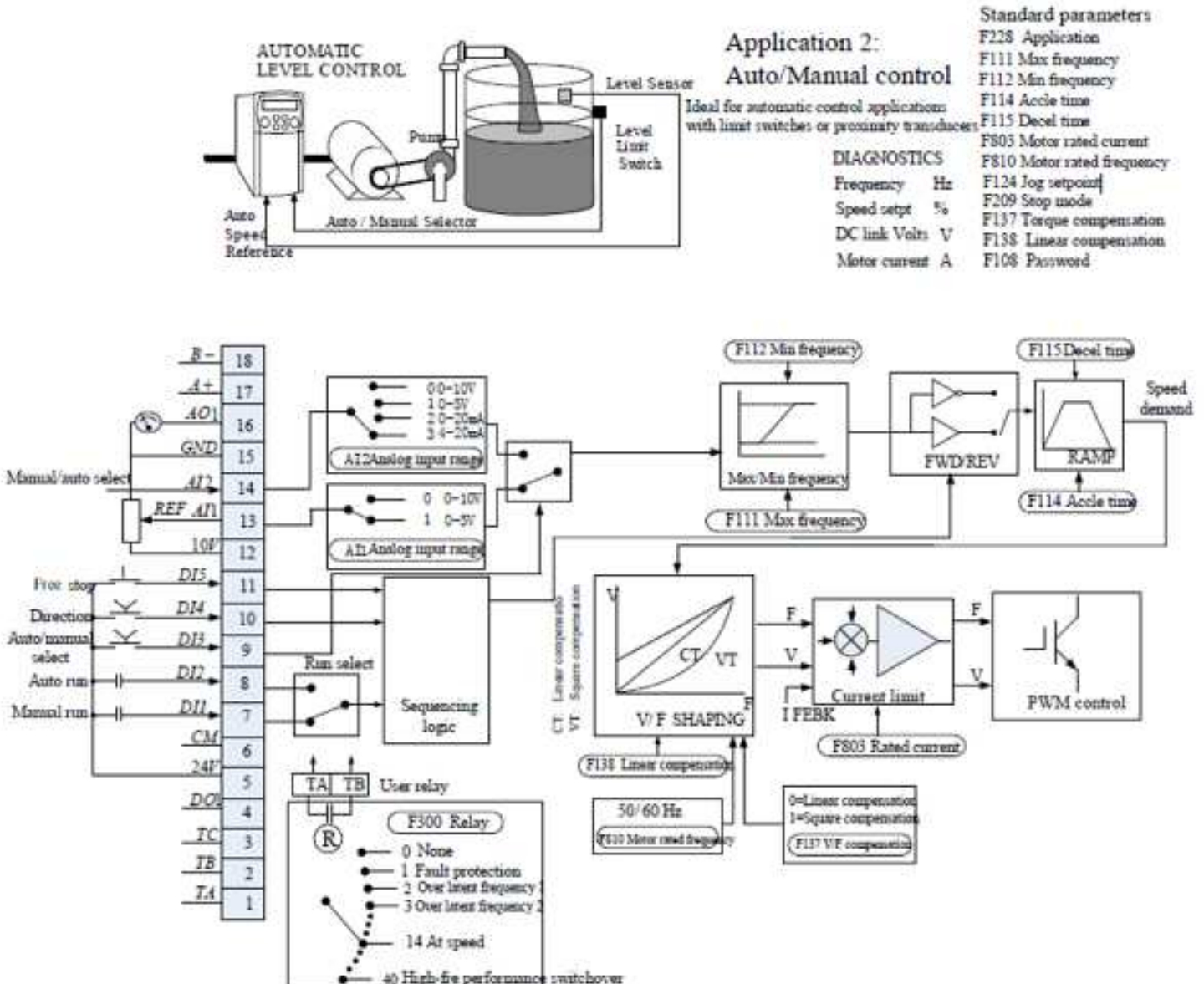

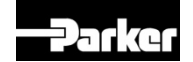

### **Macro 3: Preset Speeds Control**

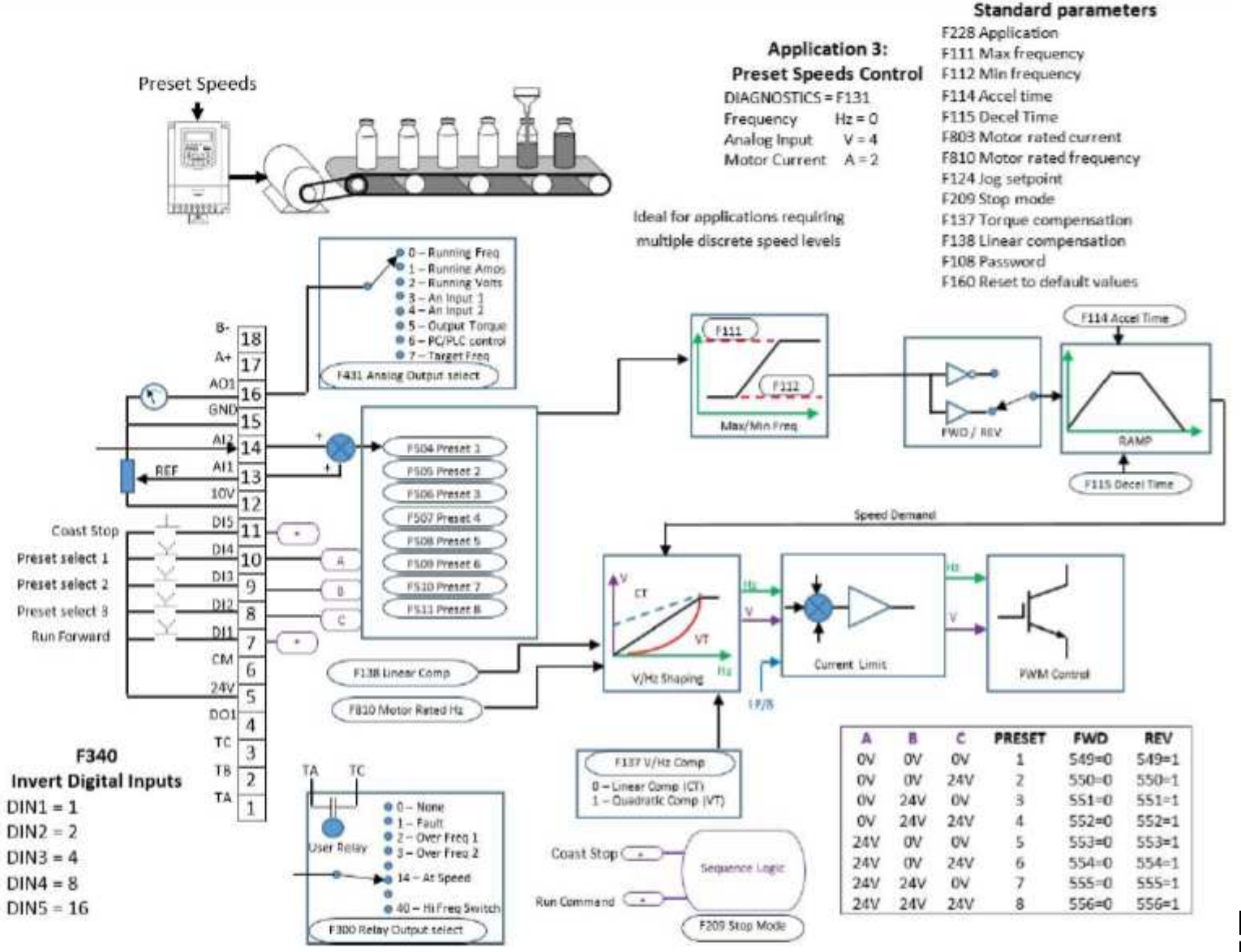

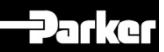

#### Macro 4: Raise Lower

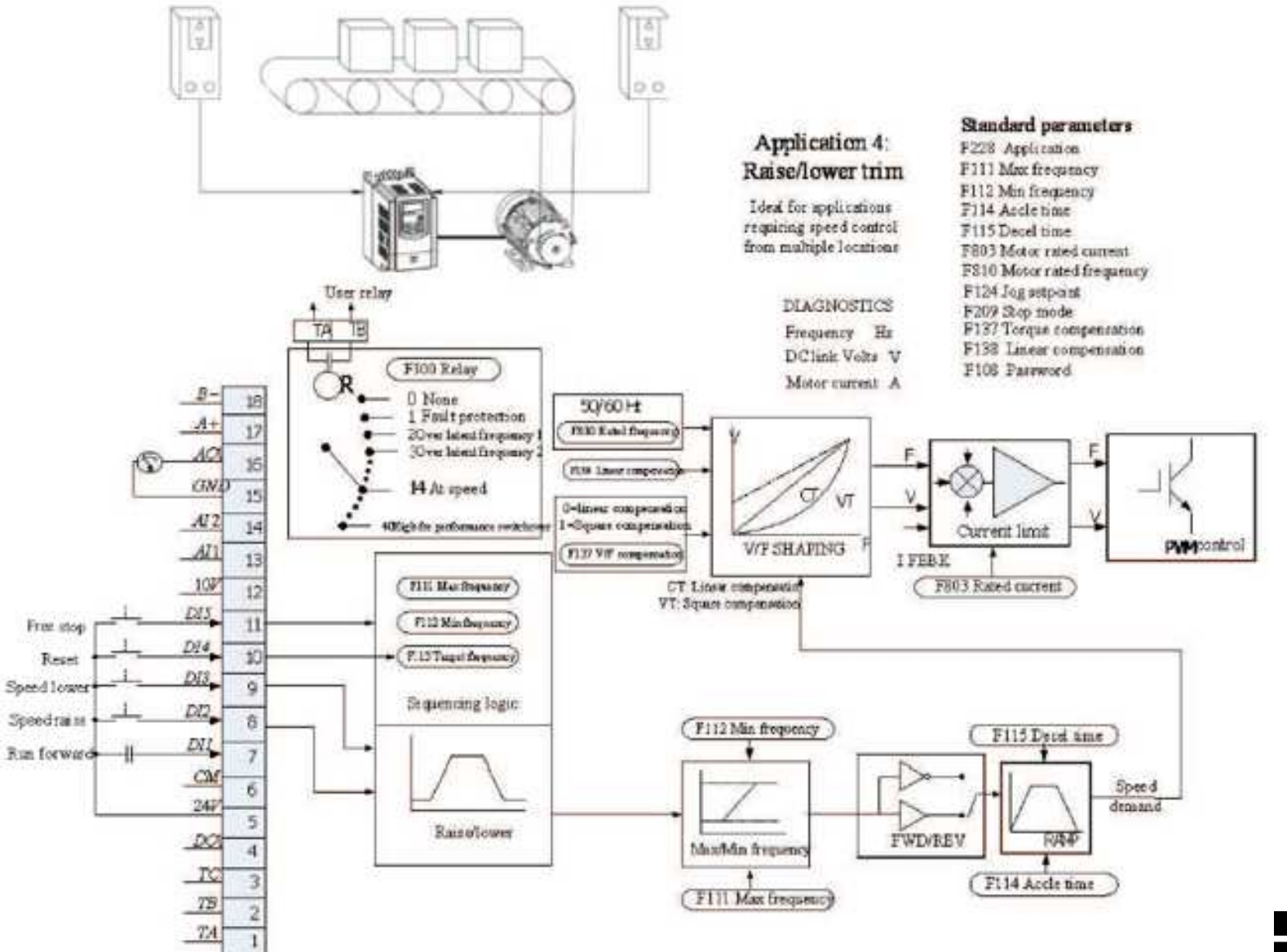

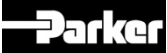

## Macro 5: PID Control

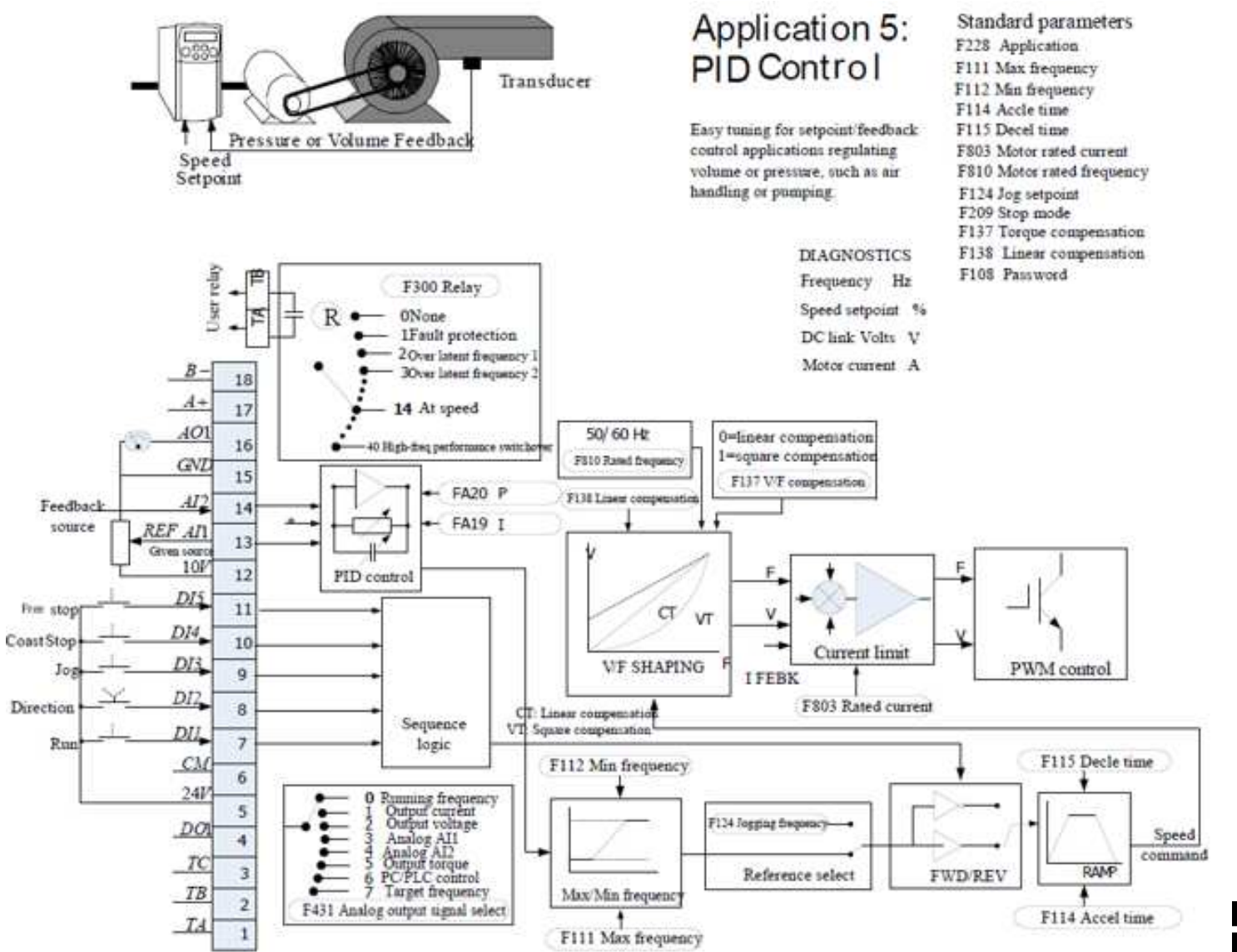

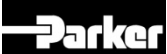

#### How to program AC10 : Select the type of Start/Stop

| F208<br>Terminal two-line/three-line<br>operation control | Setting range:<br>0: No function<br>1: Two-line operation mode 1;<br>2: Two-line operation mode 2;<br>3: three-line operation mode 1;<br>4: three-line operation mode 2; | Mfr's value: 0 |
|-----------------------------------------------------------|----------------------------------------------------------------------------------------------------|----------------|
|                                                           | 5: start/stop controlled by direction pulse                                                                                                    |                |

When selecting two-line type or three-line type), F200, F201 and F202 are invalid.

Five modes are available for terminal operation control.

Note: In case of stage speed control, set F208 to 0. If F208 ≠0 (when selecting two-line type or three-line type), F200, F201 and F202 are invalid.

"FWD", "REV" and "X" are three terminals designated in programming DI1~DI5.

1: Two-line operation mode 1: this mode is the most popularly used two-line mode. The running direction of mode is controlled by FWD, REV terminals.

For example: "FWD" terminal -----"open": stop, "closed": forward running;

"REV" terminal -----"open": stop, "closed": reverse running;

"CM" terminal -----common port

| K1 | K2 | Running command |
|----|----|-----------------|
| 0  | 0  | Stop            |
| 1  | 0  | Forward running |
| 0  | 1  | Reverse running |
| 1  | 1  | Stop            |

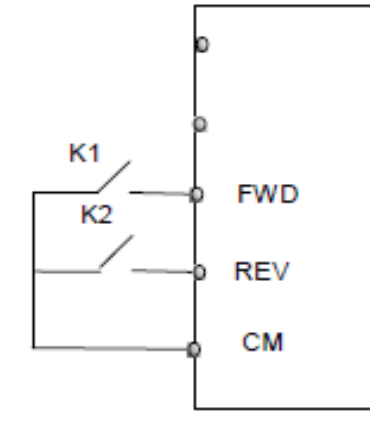

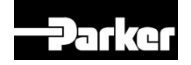

#### How to program AC10 : Digital multifunctional input terminals

• You can set a specific code for configuring the digital inputs .

Digital Inputs : DIG1 (F316) (Forward Jog) 11 DIG2 (F317) (External Coast stop) 9 DIG3 (F318)

DIG8 (F323)

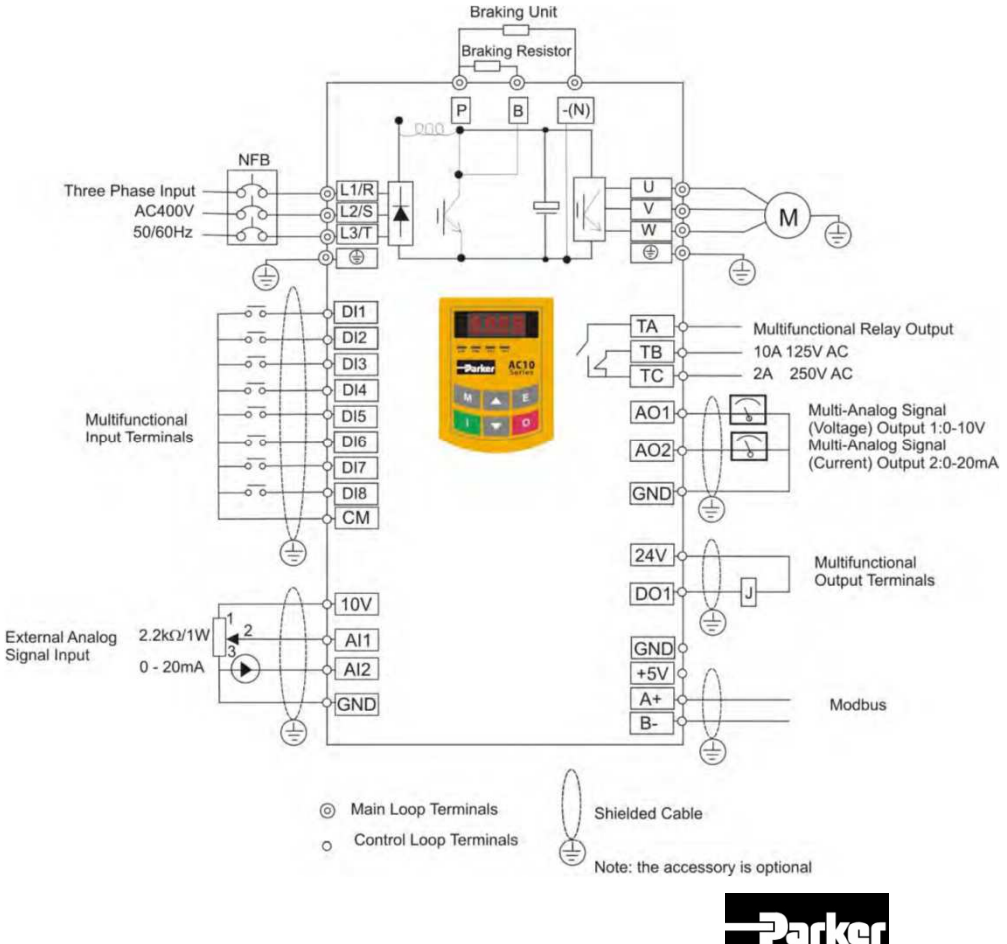

#### How to program AC10 : Digital multifunctional input terminals

Setting range:

0: no function

1: Run

2: Stop

- 3: Multi-stage speed terminal 1
- 4: Multi-stage speed terminal 2
- 5: Multi-stage speed terminal 3
- 6: Multi-stage speed terminal 4
- 7: Reset
- 8: Free stop
- 9: External coast stop
- 10: Acceleration/deceleration forbidden
- 11: Forward run jogging
- 12: Reverse run jogging
- 13: UP frequency increasing terminal
- 14: DOWN frequency decreasing terminal
- 15: "FWD" terminal
- 16: "REV" terminal
- 17: Three-line type input "X" terminal

18: Acceleration/deceleration 1

- 19: Reserved
- 20: Speed/torque switchover
- 21: Frequency source switchover
- 32: Fire control switchover
- 33: Emergency fire control
- 34: Accel / decel switchover 2
- 37: Common-open PTC heat protection
- 38: Common-close PTC heat protection
- 48: High-frequency switchover
- 52: Jogging (no direction)
- 53: Watchdog
- 54: Frequency reset
- 55: switchover between manual running and
- auto running
- 56: Manual running
- 57: Auto running
- 58: Direction

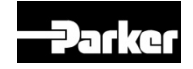

# How to program AC10 :

Instructions for digital multifunctional output terminal

• This is exactly the same method for the digital outputs

DIGITAL OUTPUT : Relay (F300) DO1 (F301) DO2 (F302)

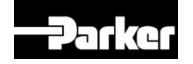

# How to program AC10 :

Instructions for digital multifunctional output terminal

- 0 No function
  1 Inverter fault protection
  2 At target frequency 1.
  3 At target frequency 2
  4 Free stop
  5 In running status 1
  6 DC braking
  7 Acceleration/deceleration time switchover
  8 Reserved
  9 Reserved
  10 Inverter overload pre-alarm
- 11 Motor overload pre-alarm 12 Stalling 14 In running status 2 15 Frequency arrival output At Speed 16 Overheat pre-alarm Warning 17 Over latent current output 18 Analog line disconnection protection 19 Reserved 20 At zero output current, 21 DO1 Output controlled by PC/PLC 22 Reserved 23 TA\TC Output controlled by PC/PLC 24 Watchdog The output is valid when inverter trips into Err6. 25-39 Reserved 40 Switchover of high-frequency performance

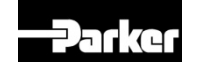

#### How to program AC10 : Speed Setpoint

 You get the possibility to create the Speed setpoint by some different ways

Main frequency source is set by this function code.

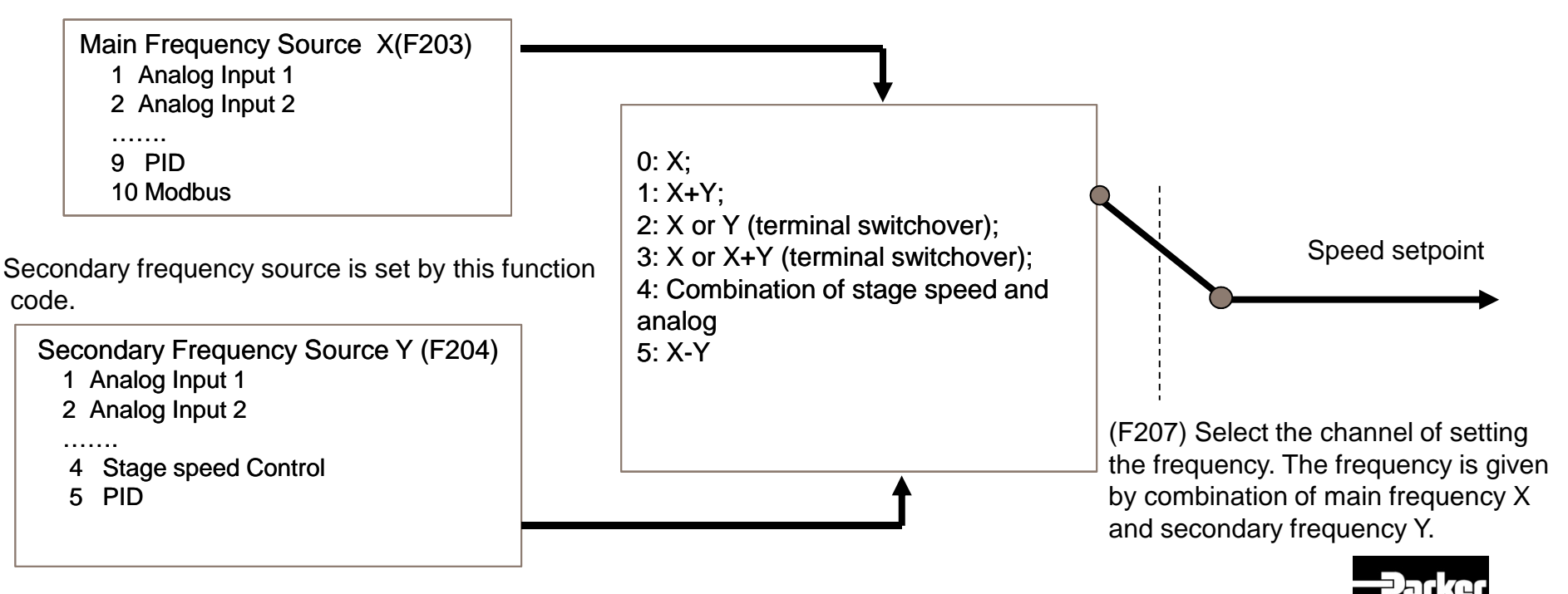

## **Quick Start**

In this example we will create from the Macro 0 a complete configuration without using Macro

| F160 Reverting to manufacturer values | Setting range:<br>0: Invalid<br>1: Valid | Mfr's value: 0 |
|---------------------------------------|------------------------------------------|----------------|
|---------------------------------------|------------------------------------------|----------------|

When there is problem with inverter's parameters and manufacturer values need to be restored, set F160=1. After "Reverting to manufacturer values" is done, F160 values will be automatically changed to 0.

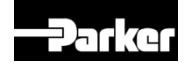

### **Quick Start**

· Select the application mode. See Chapter 9 for the application description.

| F228 Application selection | Setting range:<br>0: Macro 0<br>1: Basic speed control<br>2: Auto/manual speed control<br>3: Preset speed control<br>4: Terminal speed control<br>5: PID control | Mfr's value: 0 |
|----------------------------|----------------------------------------------------------------------------------------------------|----------------|
|----------------------------|----------------------------------------------------------------------------------------------------|----------------|

F228 can be set to Mfr's value by F160=1.

· Select the control mode.

| F106 Control mode | Setting range:<br>0:Sensorless vector control (SVC);<br>1: Reserved;<br>2: V/F; | Mfr's value: 2 |
|-------------------|---------------------------------------------------------------------------------|----------------|
|                   | 6 (Synchronous motor control mode)                                              |                |

0: Sensorless vector control is suitable for the application of high-performance requirement. One inverter can only drive one motor.

 V/F control is suitable for common requirement of control precision or one inverter drives several motors.

3: Vector control 1 is auto torque promotion, which has the same function of F137=3. While studying motor parameters, motor does not need to be disconnected with load. One inverter can only drive one motor.

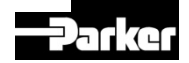
#### • Set the Motor Paramaters

| F801 Rated power (kW)             | Setting range: 0.75~1000 |       |
|-----------------------------------|--------------------------|-------|
| F802 Rated voltage (V)            | Setting range: 1~460     |       |
| F803 Rated current (A)            | Setting range: 0.1~6500  |       |
| F804 Number of motor poles        | Setting range: 2~100     | 4     |
| F805 Rated rotary speed (rmp/min) | Setting range: 1~30000   |       |
| F810 Motor rated frequency (Hz)   | Setting range: 1.0~650.0 | 50.00 |

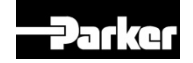

Set the Frequency limits

| F111 Max Frequency (Hz) | Setting range:<br>F113~650.0 | Mfr's value: 50.00 |
|-------------------------|------------------------------|--------------------|
| F112 Min Frequency (Hz) | Setting range:<br>0.00~F113  | Mfr's value: 0.50  |

Max frequency is set by F111.

Min frequency is set by F112.

| F114 | First Acceleration Time (S)  |                | Mir's value:        |
|------|------------------------------|----------------|---------------------|
| F115 | First Deceleration Time (S)  | Setting range: | subject to inverter |
| F116 | Second Acceleration Time (S) | 0.1~3000       | model               |
| F117 | Second Deceleration Time (S) | ]              |                     |

F119 is used to set the reference of setting accel/decel time.

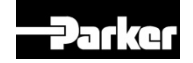

| F200<br>Source of start command | Setting range:<br>0: Keypad command;<br>1: Terminal command;<br>2: Keypad + Terminal;<br>3: MODBUS;<br>4: Keypad + Terminal + MODBUS | Mfr's<br>value: 4 |
|---------------------------------|----------------------------------------------------------------------------------------------------|-------------------|
| F201<br>Source of stop command  | Setting range:<br>0: Keypad command;<br>1: Terminal command;<br>2: Keypad + Terminal;<br>3: MODBUS;<br>4: Keypad + Terminal + MODBUS | Mfr's<br>value: 4 |

F200 and F201 are the resource of selecting inverter control commands.

Inverter control commands include: starting, stopping, forward running, reverse running, jogging, etc.

"Keypad command" refers to the start/stop commands given by the "I" or "O" key on the keypad.

"Terminal command" refers to the start/stop command given by the "I" terminal defined by F316-F323.

When F200=3 and F201=3, the running command is given by MODBUS communication.

When F200=2 and F201=2, "keypad command" and "terminal command" are valid at the mean time, F200=4 and F201=4 are the same.

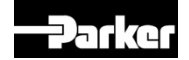

· Set the frequency Source

| F203<br>Main frequency source X | Setting range:<br>0: Memory of digital given;<br>1: External analog Al1;<br>2: External analog Al2;<br>3: Reserved;<br>4: Stage speed control;<br>5: No memory of digital given;<br>6: Reserved;<br>7: Reserved;<br>8:Reserved;<br>9: PID adjusting; 1<br>0: MODBUS | Mfr's value: O |
|---------------------------------|----------------------------------------------------------------------------------------------------|----------------|
|---------------------------------|----------------------------------------------------------------------------------------------------|----------------|

Main frequency source is set by this function code.

0: Memory of digital given

Its initial value is the value of F113. The frequency can be adjusted through the key "up" or "down", or through the "up", "down" terminals.

"Memory of digital given" means after inverter stops, the target frequency is the running frequency before stop. If the user would like to save target frequency in memory when the power is disconnected, please set F220=1, i.e. frequency memory after power down is valid.

| F204 Secondary<br>frequency source Y | Setting range:<br>0: Memory of digital given;<br>1: External analog Al1;<br>2: External analog Al2;<br>3: Reserved;<br>4: Stage speed control;<br>5: PID adjusting;<br>6: Reserved; | Mfr's<br>value: 0 |
|--------------------------------------|----------------------------------------------------------------------------------------------------|-------------------|
|--------------------------------------|----------------------------------------------------------------------------------------------------|-------------------|

When secondary frequency Y is given to channel as independent frequency, it has the same function with main frequency source X.

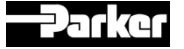

| F207 Frequency source selecting | Setting range:<br>0: X;<br>1: X+Y;<br>2: X or Y (terminal switchover);<br>3: X or X+Y (terminal switchover);<br>4: Combination of stage speed and<br>analog<br>5: X-Y | Mfr's value: 0 |
|---------------------------------|----------------------------------------------------------------------------------------------------|----------------|
|                                 | 6: Reserved                                                                                                    |                |

Select the channel of setting the frequency. The frequency is given by combination of main frequency X and secondary frequency Y.

#### Set the Starting method

| F208<br>Terminal two-line/three-line<br>operation control | Setting range:<br>0: No function<br>1: Two-line operation mode 1;<br>2: Two-line operation mode 2;<br>3: three-line operation mode 1; | Mfr's value: 0 |
|-----------------------------------------------------------|----------------------------------------------------------------------------------------------------|----------------|
|                                                           | 4: three-line operation mode 2;                                                                                                    |                |
|                                                           | 5: start/stop controlled by direction pulse                                                                                           |                |

When selecting two-line type or three-line type), F200, F201 and F202 are invalid.

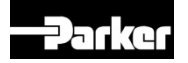

Set the Starting method

| F208<br>Terminal two-line/three-line<br>operation control | Setting range:<br>0: No function<br>1: Two-line operation mode 1;<br>2: Two-line operation mode 2;<br>3: three-line operation mode 1;<br>4: three-line operation mode 2;<br>5: start/stop controlled by direction pulse | Mfr's value: 0 |
|-----------------------------------------------------------|----------------------------------------------------------------------------------------------------|----------------|
|-----------------------------------------------------------|----------------------------------------------------------------------------------------------------|----------------|

When selecting two-line type or three-line type), F200, F201 and F202 are invalid.

1: Two-line operation mode 1: this mode is the most popularly used two-line mode. The running direction of mode is controlled by FWD, REV terminals.

For example: "FWD" terminal -----"open": stop, "closed": forward running;

"REV" terminal -----"open": stop, "closed": reverse running;

| K1 | K2 | Running command |
|----|----|-----------------|
| 0  | 0  | Stop            |
| 1  | 0  | Forward running |
| 0  | 1  | Reverse running |
| 1  | 1  | Stop            |

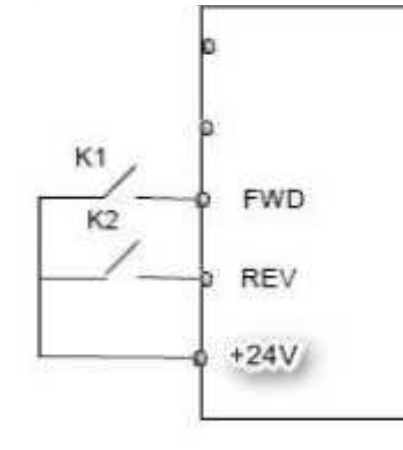

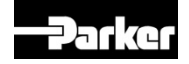

9.3.2 Digital multifunctional input terminals

#### **Quick Start**

| F316 | DI1 terminal function setting | Setting range:                                                                                                    | Mfr's value: 11 |
|------|-------------------------------|----------------------------------------------------------------------------------------------------|-----------------|
| F317 | DI2 terminal function setting | 0: no function<br>1: Run                                                                                                    | Mfr's value: 9  |
| F318 | DI3 terminal function setting | 2: Stop                                                                                                    | Mfr's value: 15 |
| F319 | DI4 terminal function setting | 3: multi-stage speed 1<br>4: multi-stage speed 2                                                                                                    | Mfr's value: 16 |
| F320 | DI5 terminal function setting | <ul> <li>5: multi-stage speed 2</li> <li>5: multi-stage speed 3</li> <li>8: multi-stage speed 4</li> <li>7: reset</li> <li>8: free stop</li> <li>9: external coast stop</li> <li>10: acceleration/deceleration forbidden</li> <li>11: forward run jogging</li> <li>12: reverse run jogging</li> <li>13: UP frequency increasing terminal</li> <li>14: DOWN frequency decreasing terminal</li> <li>15: "FWD" terminal</li> <li>10: "REV" terminal</li> <li>17: three-line type input "X" terminal</li> <li>18: acceleration/deceleration time switchover 1</li> <li>19: Reserved</li> <li>20: switchover between speed and torque</li> <li>21: frequency source switchover terminal</li> <li>32: Fire pressure switchover</li> <li>33: Emergency fire control</li> <li>34: Acceleration / deceleration switchover 2</li> <li>37: Common-open PTC heat protection</li> <li>38: Common-close PTC heat protection</li> <li>48: High-frequency switchover</li> <li>52: Jogging (no direction)</li> <li>53: Watchdog</li> <li>64: Frequency reset</li> <li>55: switchover between manual running and auto running</li> <li>56: Manual running</li> <li>57: Auto running</li> <li>58: Direction</li> </ul> | Mfr's value: 7  |

This parameter is used for setting the corresponding function for multifunctional digital input terminal.

Both free stop and external coast stop of the terminal have the highest priority.

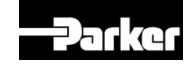

#### **RUNNING THE AUTO TUNE (Vector Mode)**

THERE ARE TWO TYPE OF AUTO TUNE AVAILABLE ON THE AC10

- Stationary used when the rotor cannot be disconnected
- Rotating used when the rotor can be disconnected and move freely

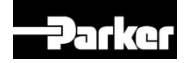

#### **RUNNING THE AUTO TUNE**

Both types of auto tune are selected by the same parameter F800

- F800 = 2 then stationary auto tune is selected
- F800 = 1 then rotating auto tune is selected

SET F800 TO ONE OF THE ABOVE VALUES THEN PRESS START

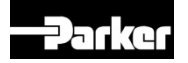

#### **RUNNING THE AUTO TUNE**

- Regardless of the selection of F800 the auto tune will run and set the drive parameters to match the motor connected
- If you reselect F800 you will see the drive resets the parameter back to 0

The drive has calculated things such as

- Stator resistance
- Rotor resistance
- Leakage inductance
- Mutual inductance

This will improve the way the motor rotates and improves the drive to motor efficiency

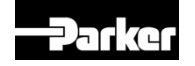

- APPLICATIONS ARE DRIVEN BY VALUES IN PARAMETER BLOCKS THAT CAN BE CHANGED BY THE MMI or PDB SOFTWARE TOOL via RS485 COMMS
- Applications are still driven with values in parameter blocks but now are more visual with using DSE Lite instead of PDB

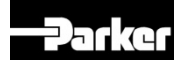

- MORE TIME SPENT WITH COMPLEX APPLICATIONS DUE TO PARAMETER SET UP BUT ONCE DONE EASILY REPLICATED INTO OTHER DRIVES
- More complex applications can now be created faster and be more visual than before using DSE Lite

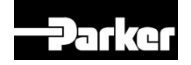

 New tools for monitoring parameters with DSE Lite

> Monitor Table Charting Tool

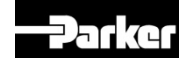

- 5 PRE DEFINED APPLICATIONS WITH DETAILED PARAMETER SETTINGS
- ALL PARAMETERS INDEXED IN USER
   MANUAL
- 2 x ANALOGUE INPUTS
- 1 x ANALOGUE OUTPUT NEW = 2
- 5 x DIGITAL INPUTS NEW = 6
- 1 x DIGITAL OUTPUTS
- 1 x RELAY OUTPUT VFC 5A @ 230VAC

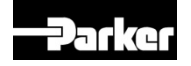

### AC10

- Getting to know the product
- It is important when using the drive that all reference is made to the manual
- Manual help built in with DSE Lite just click on function block for description of function
- DSE Manual kept up to date with DSE updates

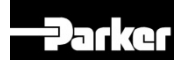

52

- In the install instructions the example uses a MOXA UPORT 1130 serial to USB adapter in 4 wire configuration
- After loading the MOXA drivers you will need to set up the device for 4 wire operation in the windows device manager

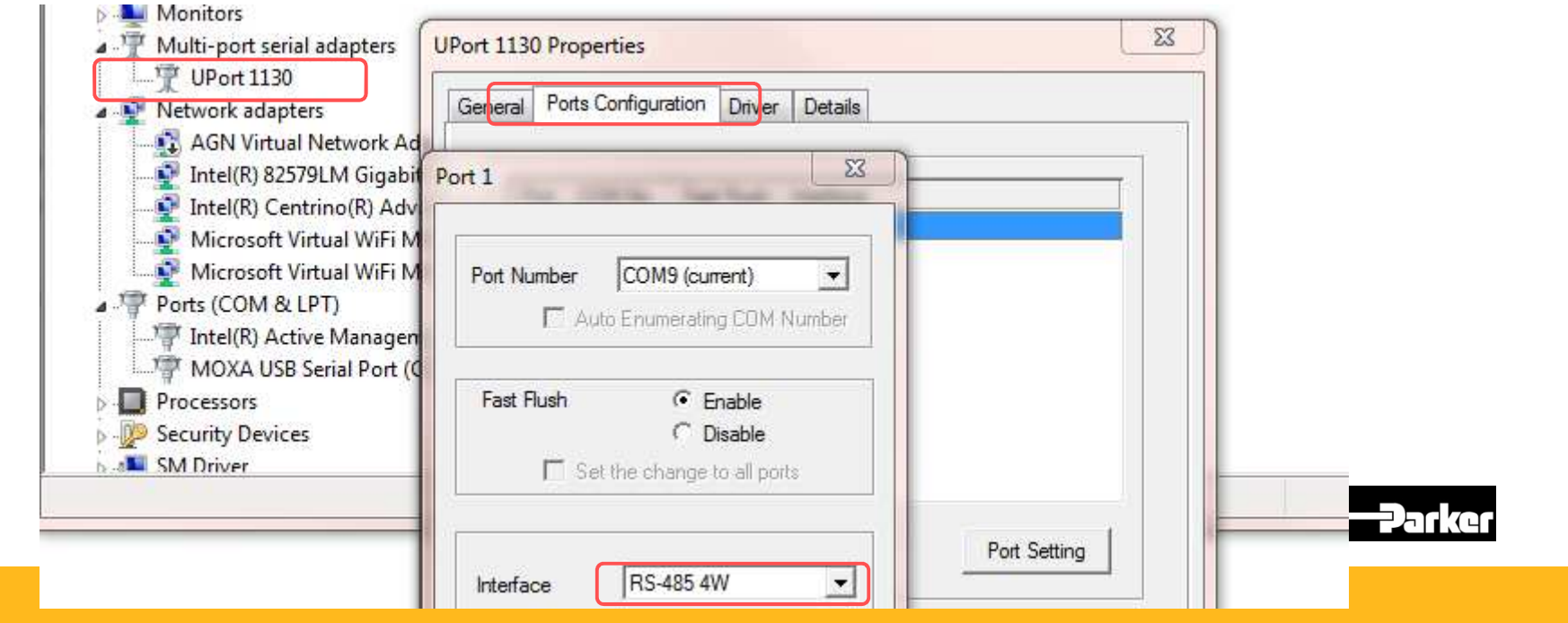

# AC10 Updating Drive Firmware The following instructions and installer can be found on the Parker Download site

| DSELite Configuration Tool [Version 3.05 - 06/2016]<br>For AC10 / AC650 / AC690 / AC890 / DC590 series drives |                                                                                   |       |
|----------------------------------------------------------------------------------------------------|-----------------------------------------------------------------------------------|-------|
| DSELite Program                                                                                               | DSELite_Install.exe                                                               | 211mb |
| AC10 Firmware V2.27 (for IP20 version / frames 1 - 5)                                                         | AC10 Firmware Installer<br>Firmware Update Process for<br>AC10 (IP20, Frames 1-5) | )     |

 This gives a step by step instruction on what hardware and software is required to perform a Firmware update

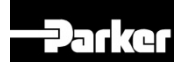

 Before commencing the download using the process instructions be aware

AC10 Firmware Update Process IP20 Frame 1-5

The firmware of an AC10 IP20 0.2kW-22kW (excluding 3Ph 230V 15kW) can be updated using the process described here. These can be identified by the Model Number as being frame 1-5.

| ADTER VER- ON INC. ON INC. |            |  |  |  |  |
|----------------------------|------------|--|--|--|--|
|                            | 20,000 117 |  |  |  |  |
| SPH SHIPLEY ELEA           | 22800      |  |  |  |  |
| 11-583 H/                  | E-500 80   |  |  |  |  |

For example, is an IP20 AC10 Frame 2 so can be updated.

#### Required Tools:

1) Programming software (Windows) 2) PS485 Awire Converter

2) Royas 4-wire Conversion
 3) Programming Cable

Jumper for J9 link (bent paper-clip will do.)

The programming software can be downloaded from http://divapps.parker.com/divapps/ssde/ssde/Downloads/AC10Fwinstaller/publish.htm

It includes the latest version of firmware.

Any RS485 converter can be used as long as it supports 4-wire mode. A good example is the Moxa Uport1130 Rs-422/485 USB-to-Serial Adaptor.

The Programming Cable is an RJ45 (Ethernet standard) connected as follows

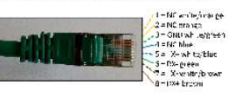

the same cable connected to a Moxa converte

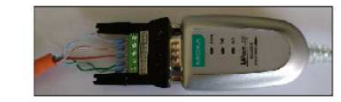

Jumper for J9 link:

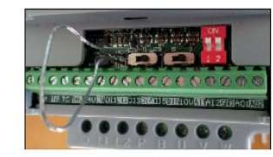

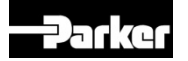

## AC10 Updating Drive Firmware Important Notes Before Continuing with Firmware Update

- 1. Check the Drive values of F103 (kW rating of the Drive) and F104 (Phase and Voltage rating of the Drive). These values will need to be re-entered after the Firmware upgrade. On a system fitted Drive the Drive label with this information is not always visible.
- 2. Do you need to save the existing Configuration installed in the Drive? The Firmware upgrade will set all the values in the Drive back to default. The installed configuration can be extracted with DSE before commencing with the Firmware upgrade. Once you have started updating the Drive Firmware you cannot restore the Drive configuration without a saved DSE parameter extraction.

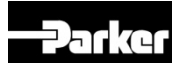

- Important Notes when performing the Firmware Update
- 1. After linking the pins of J9 and powering the Drive from the mains socket check the display of the Drive is blank. If the display is illuminated remove the power and refit and check the J9 link. The display should be blank during this operation

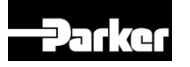

Important Notes resetting all of the parameters back to factory default (F160 will not set all parameters)

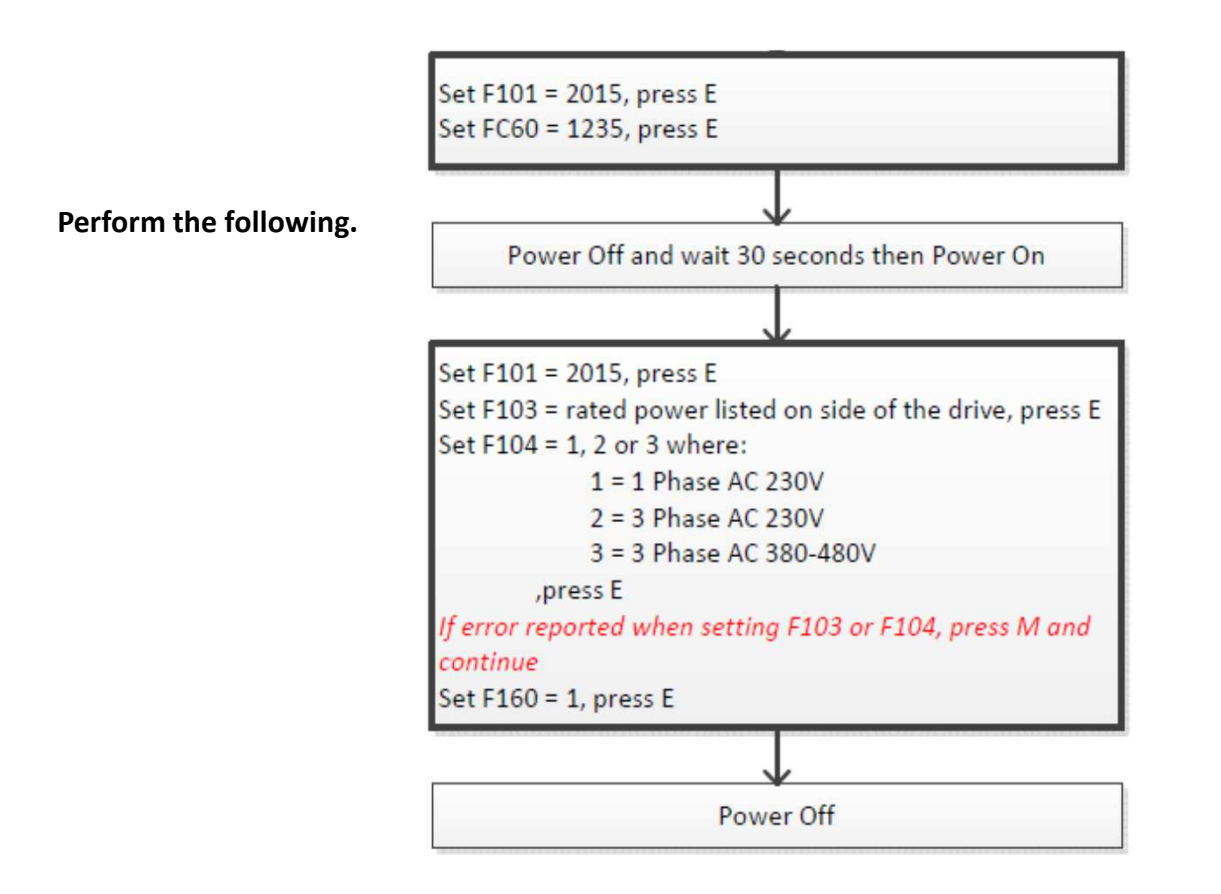

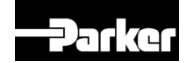

- The firmware of an AC10 IP20 0.2kW-22kW (excluding 3Ph 230V 15kW) can be updated using the process
- described here. These can be identified by the Model Number as being frame 1-5.
- For example, is an IP20 AC10 Frame 2 so can be updated.

| -Pa    | Parker Parker Hannifin Corporation |    |                   |           |               |
|--------|------------------------------------|----|-------------------|-----------|---------------|
| MODEL  | 10G - 42 - 0065 - BF               |    |                   |           |               |
| INPUT  | 3 PH                               | AC | 380~480 <b>V</b>  | 7.5/7.0 A | 50/60 Hz      |
| OUTBUT | 3 <b>PH</b>                        |    | 0~INPUT V         | 6.5 A     | 2.2 kW        |
| ourroi |                                    |    | 0~590 Hz          |           |               |
|        |                                    |    | BAR COD           | E         |               |
| 5DR6   | P20 E142140                        |    | SW NO. 2.10 BS NO | D. 1.01   | Made In China |

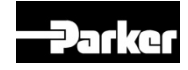

Required Tools:

- 1) Programming software (Windows)
- 2) RS485 4-wire Converter
- 3) Programming Cable
- 4) Jumper for J9 link (bent paper-clip will do.)
- The programming software can be downloaded from
- http://divapps.parker.com/divapps/ssde/ssde/Downloads/AC10FwInstaller/publish.htm
- It includes the latest version of firmware.

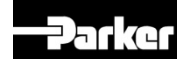

#### Any RS485 converter can be used as long as it supports 4-wire mode. A good example is the Moxa Uport1130 Rs-422/485 USB-to-Serial Adaptor.

The Programming Cable is an RJ45 (Ethernet standard) connected as follows:

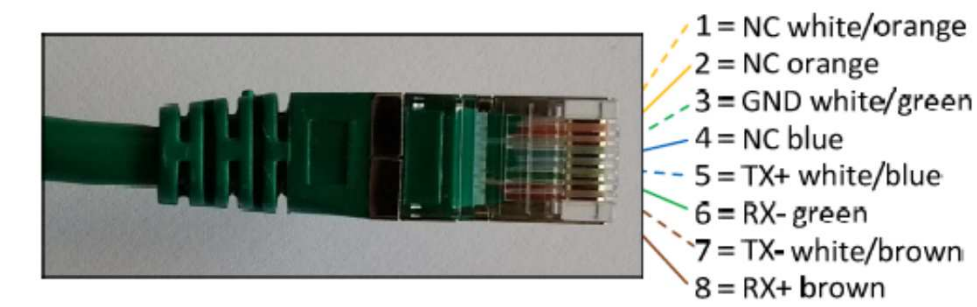

the same cable connected to a Moxa converter:

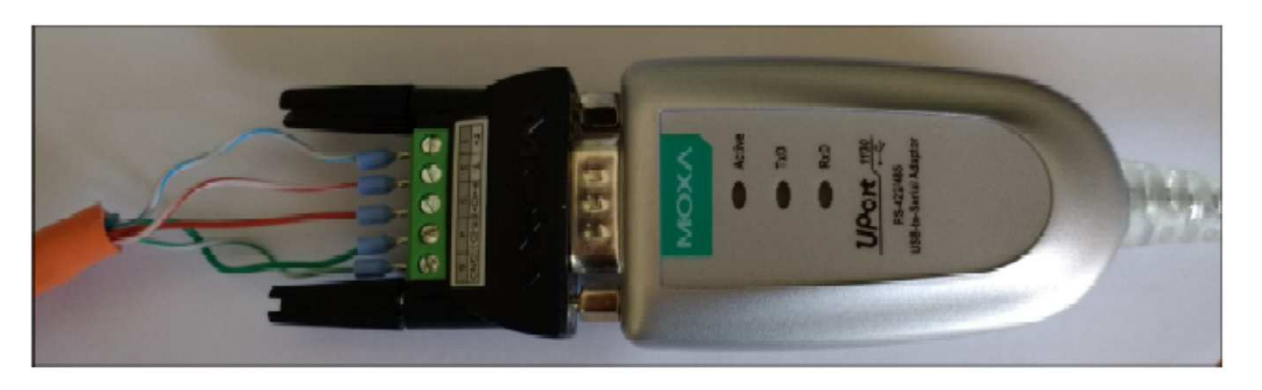

4

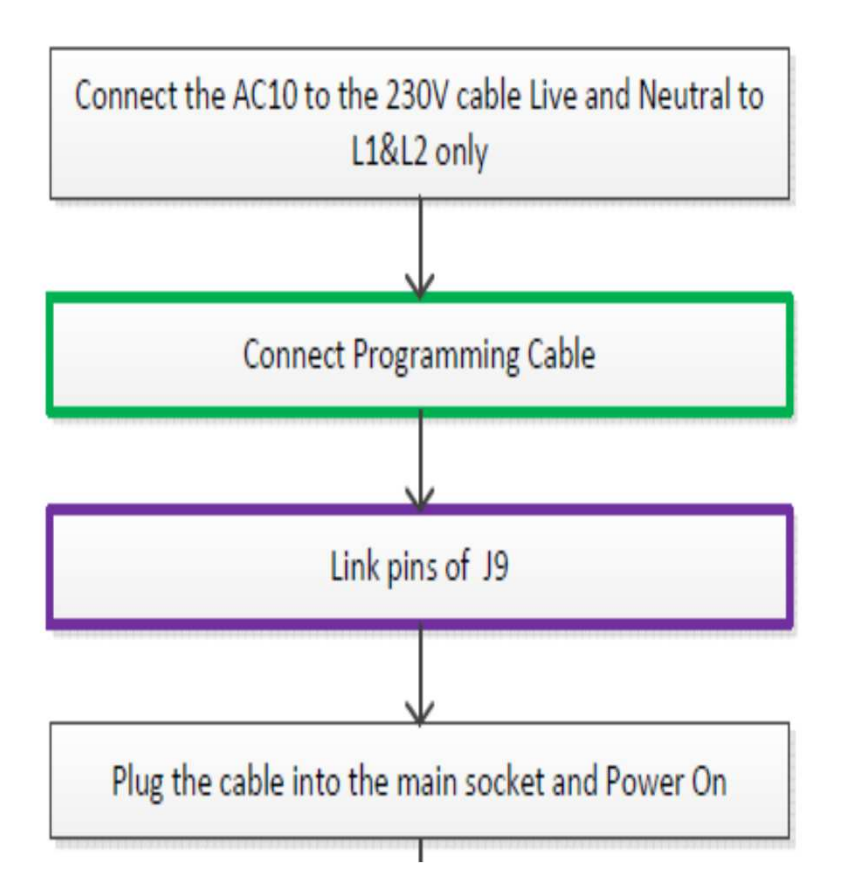

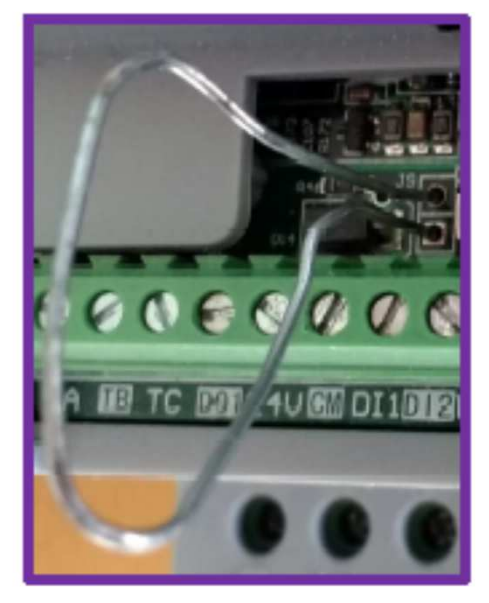

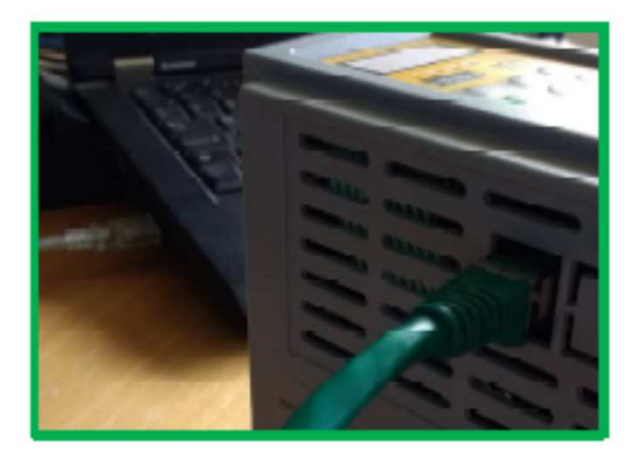

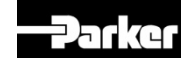

| AC10 FW Upgrader V1.3.0.0      |                  |                                                                                                    |
|--------------------------------|------------------|----------------------------------------------------------------------------------------------------|
| For use with AC10 IP20         | 0.2kW - 22kW (No | DT 3Ph 230V 15kW)                                                                                                    |
| Setup ACI0 Senal Communication | Ports            | · R                                                                                                    |
|                                | Baud Kate:       | COM4 Qualcomm Gobi 2000 HS-USB NMEA 9205 (COM<br>COM14 Standard Serial over Bluetooth link (COM14)<br>COM8 Intel(R) Active Management Technology - SOL (Cr |
|                                |                  | COM15 Standard Serial over Bluetooth link (COM15)<br>COM5 Qualcomm Gobi 2000 HS-USB Diagnostics 9205 (                                                     |
| Firmware File                  |                  |                                                                                                    |
| III) Built In AC10G13AL227.bin |                  | Browse to File                                                                                                    |
| Install Firmware               |                  |                                                                                                    |
|                                | INSTAN           |                                                                                                    |
|                                |                  |                                                                                                    |

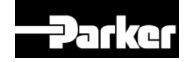

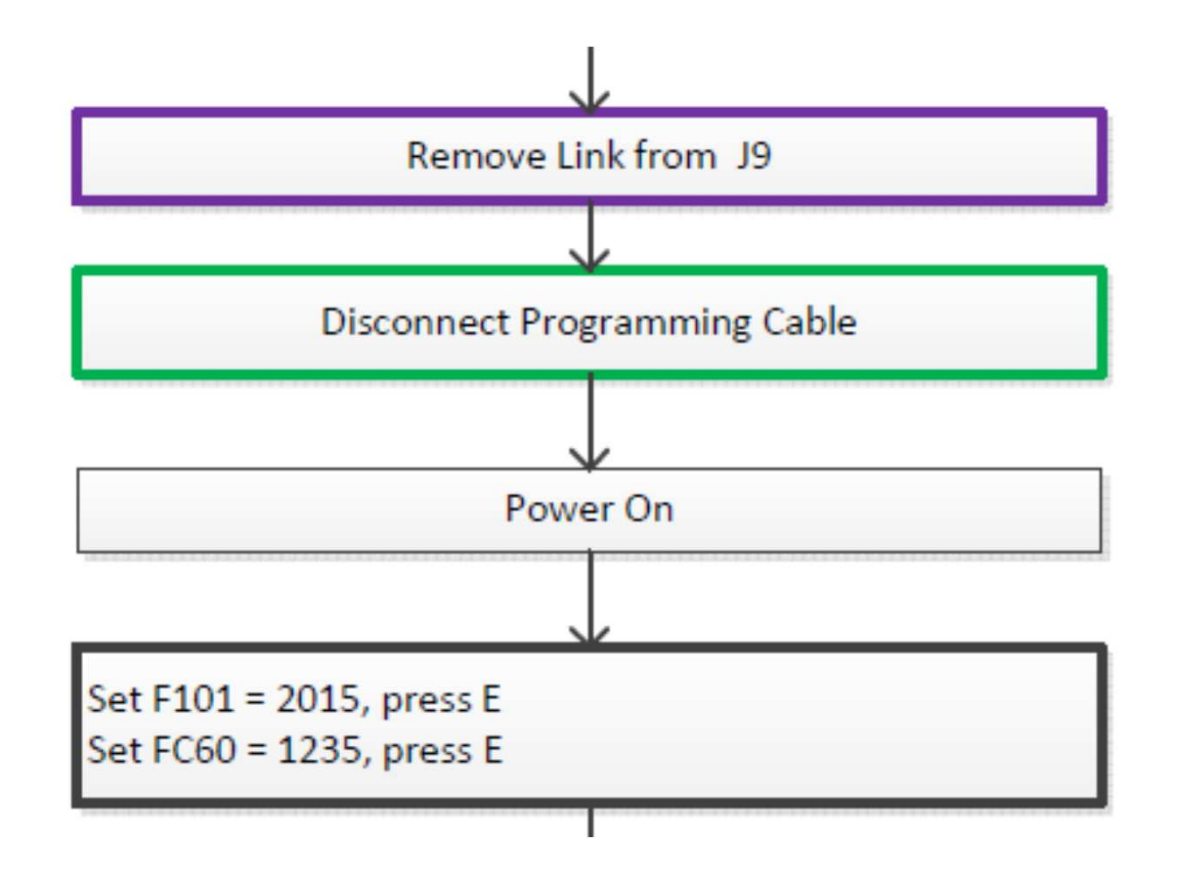

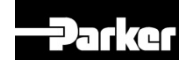

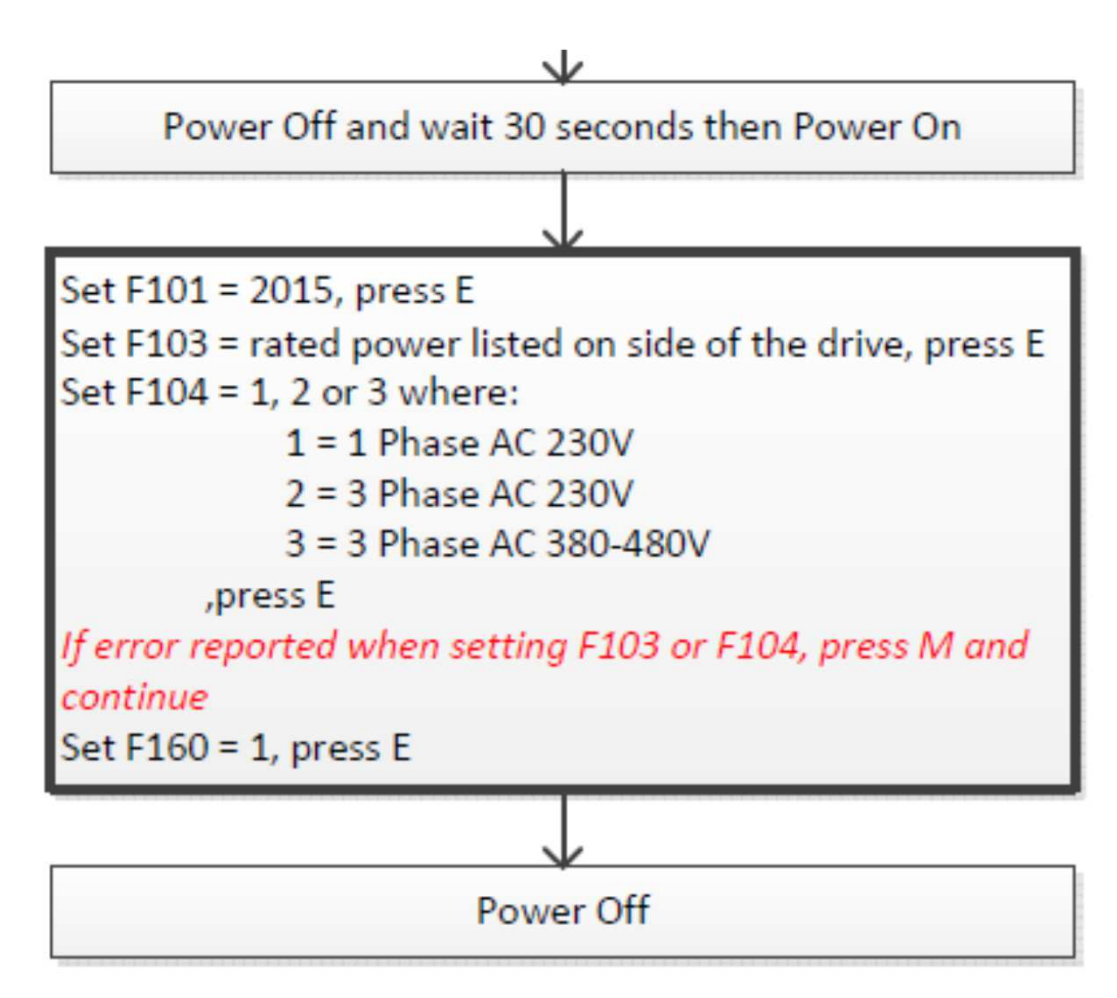

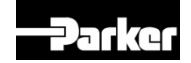

- Before commencing with Drive Configuration check values in
- F103 Drive kW rating
- F104 Drive Phase and Voltage
- F105 Drive Software Version

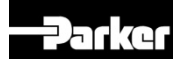

#### AC10 DSE Lite DSE Lite can be found on the Parker Software Download site

| DSELite Configuration Tool [Version 3.05 - 06/2016]<br>For AC10 / AC650 / AC690 / AC890 / DC590 series drives |                                                                                   |       |
|----------------------------------------------------------------------------------------------------|-----------------------------------------------------------------------------------|-------|
| DSELite Program                                                                                               | DSELite_Install.exe                                                               | 211mb |
| AC10 Firmware V2.27 (for IP20 version / frames 1 - 5)                                                         | AC10 Firmware Installer<br>Firmware Update Process for<br>AC10 (IP20, Frames 1-5) |       |

# Download and install DSE Lite following the installer instructions

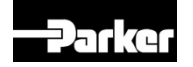

• Run DSE Lite from the desktop shortcut or from the programs list shown below

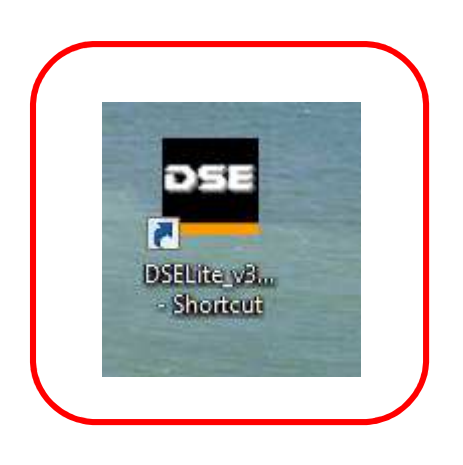

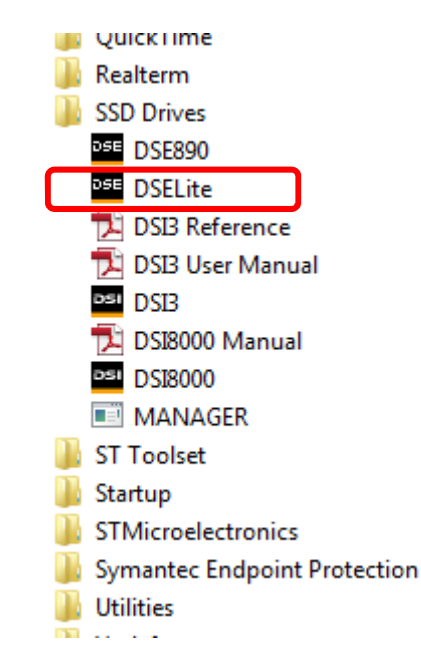

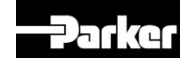

 Help and support files are built into the DSE Lite program

| i indi            | And a second second second second second second second second second second second second second second second |   |                                               |
|-------------------|----------------------------------------------------------------------------------------------------|---|-----------------------------------------------|
| Window H          | <u>l</u> elp                                                                                                   | _ |                                               |
| 🕶 📰 I             | <u>C</u> ontents                                                                                               |   |                                               |
|                   | Index                                                                                                    |   |                                               |
|                   | Search                                                                                                    |   |                                               |
| Ter               | Check for <u>U</u> pdates                                                                                      |   |                                               |
|                   | About DSE                                                                                                    |   |                                               |
| eters             | Installing the USB Driver                                                                                      | 1 |                                               |
|                   | AC10 Support                                                                                                   |   | Setting up DSELite to use with the AC10 Drive |
| _                 | DSE Release Notes                                                                                              | 1 |                                               |
| 2) 1.5 A          | DSE Function block Data Sheets                                                                                 | L |                                               |
| 3) <u>0</u> .2 KW |                                                                                                    |   |                                               |

 This shows clear instructions for setting the communication settings for use with AC10 Drives

 It is also worth setting the page to landscape to fit the drive configuration templates as shown below

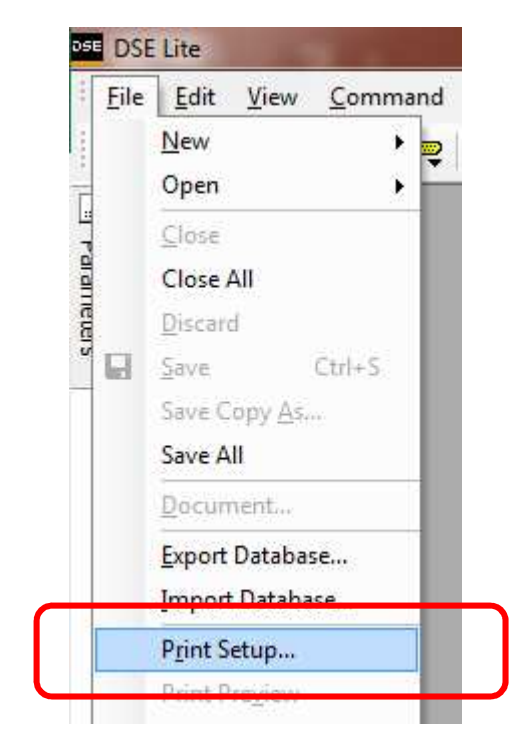

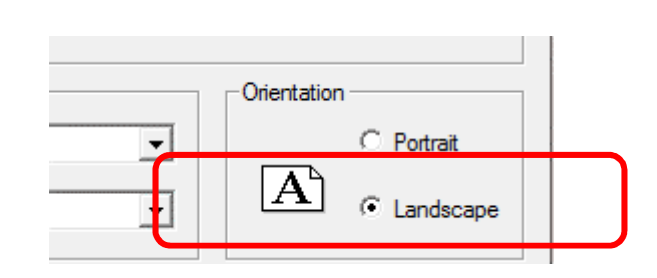

#### • Close DSE and Install USB drivers

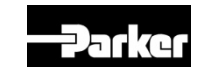

- Installing the clone module USB drivers
- The drivers are available on the disc included with the Clone Module
- The only problem is driver will try to update on the Internet

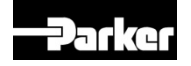

- Install the Clone Module driver
- Plug the Clone module or any other RS485 to USB converter to be used with DSE in the laptop and go to device manager to find the Comm port used

4

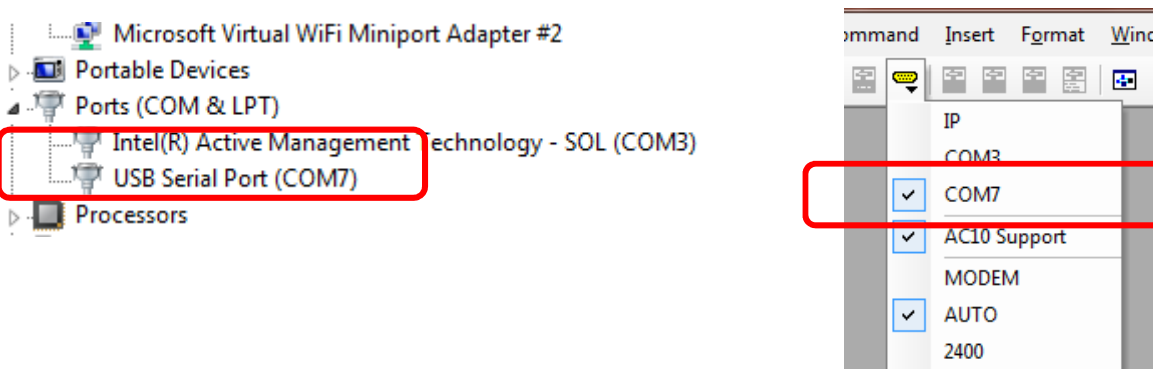

 The snapshot above shows Com7 this is what I need to set in DSE

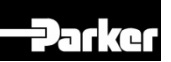

• Run DSE Lite from the desktop shortcut or from the programs list shown below

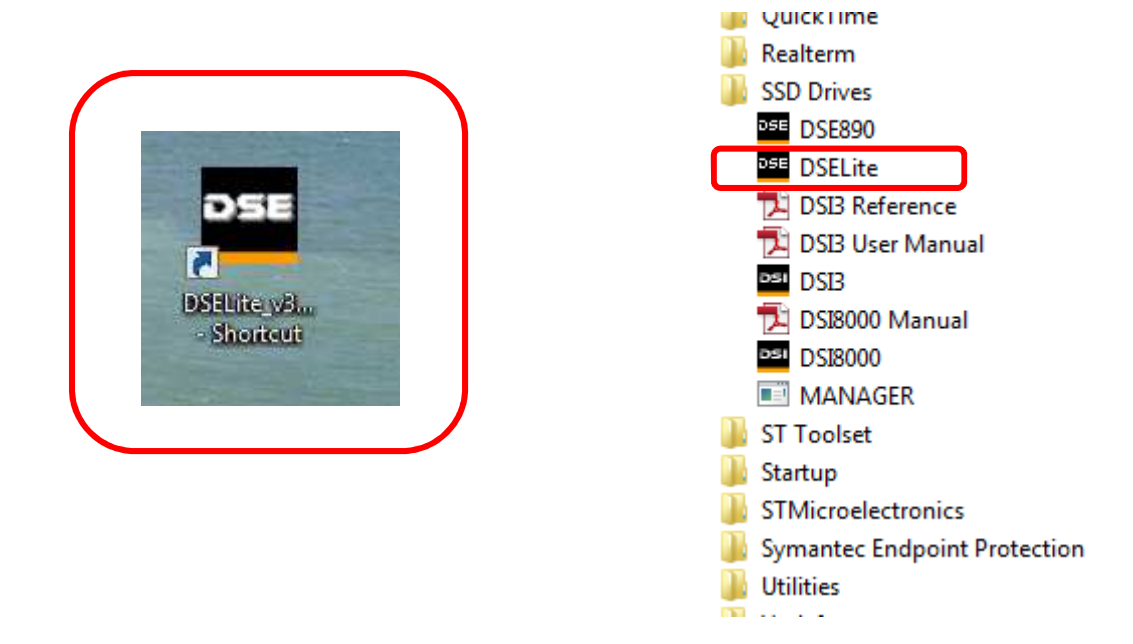

- Enter the com port as shown from your
- 72 device manager

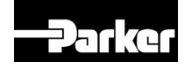
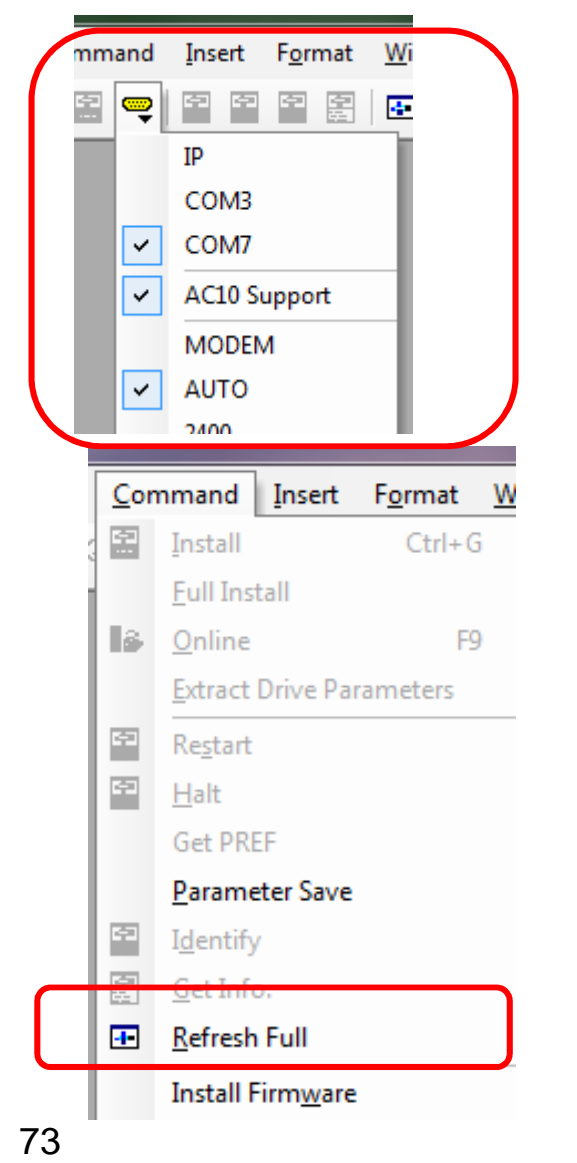

#### Check DSE Communication Setting

#### Perform Refresh Full this is to ensure communications are established with the Drive and DSE

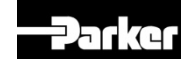

Drive Setting

F900 : 1 (Broadcast Address) F901 : 2 (Modbus RTU) F904 : 4 (Baud rate 19200)

You can use DSE Lite with AC10 from the Firmware V2.22 (F105 for Checking Firmware Version)

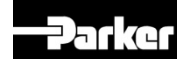

 Check the scratch pad at the bottom of the DSE screen

#### Scratch Pad

Thu Aug 04 09:24:06 2016 Database ID is 'SSD Drives (Ted Soukal)', user name is 'Edward' loading 'C:\SSD\_LINK\TOOLS\WIN3\CELite3.dat' (ID #6168) done. loading 'C:\SSD\_LINK\symbols\DEFAULT5.690' (for 690v5 Drive) done.

AC10 version 2.27 - 1Ph 230V 1.5A 0.20kW (connected to DSELite @ 9600 baud, drive NOT running)

• This shows the drive rating firmware version and the drive status

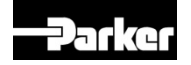

• Loading a new template

| DSE Lite |                                                          |                      |   |                       |            |        |   |              |  |  |
|----------|----------------------------------------------------------|----------------------|---|-----------------------|------------|--------|---|--------------|--|--|
| Ē        | <u>File Edit View Command Insert Format Window H</u> elp |                      |   |                       |            |        |   |              |  |  |
|          |                                                          | <u>N</u> ew ►        |   | Template <u>H</u> elp |            |        |   |              |  |  |
| -        | -                                                        | Open ¥               |   | New Dialog Ctrl+      | N          |        | _ |              |  |  |
|          |                                                          | <u>C</u> lose        |   | 690P                  | •          |        |   |              |  |  |
| aa       |                                                          | Close All            |   | 590P                  | •          |        |   |              |  |  |
| Ierei    |                                                          | <u>D</u> iscard      |   | 890                   | •          |        |   |              |  |  |
| ľ        |                                                          | Save Ctrl+S          |   | 650V                  | - +        |        |   |              |  |  |
|          |                                                          | Save Copy <u>A</u> s |   | 650S                  | •          |        |   |              |  |  |
|          |                                                          | Save All             |   | 590                   | •          |        |   |              |  |  |
|          |                                                          | Document             |   | 584SV                 | •          |        |   |              |  |  |
|          |                                                          | Export Database      |   | 605                   | •          |        |   |              |  |  |
|          |                                                          | Import Database      |   | 620                   | •          |        |   |              |  |  |
|          |                                                          | P <u>r</u> int Setup |   | SPD                   | •          |        |   |              |  |  |
|          |                                                          | Print Preview        |   | HVAC                  |            |        |   |              |  |  |
|          |                                                          | Print Ctrl+P         |   | 650G                  | - <b>+</b> |        |   |              |  |  |
|          |                                                          | Exit                 |   | LINKnet               | •          |        |   |              |  |  |
| _        | È                                                        | -                    |   | Mobile                | •          |        |   |              |  |  |
|          |                                                          |                      |   | 590G                  | •          |        |   |              |  |  |
|          |                                                          | C                    | _ | AC30 LINKnet          | -          |        |   |              |  |  |
|          |                                                          |                      |   | AC10                  | ►          | Ver1   |   |              |  |  |
|          |                                                          |                      |   |                       |            | Ver2 ► |   | v22_DFLT.A10 |  |  |
|          |                                                          |                      |   |                       |            |        |   | v2_DFLT.A10  |  |  |

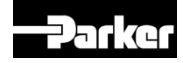

- Using the drive keypad set F228 to one of the pre-defined applications that suits your application
- 1. Basic speed control
- 2. Auto / manual speed control
- 3. Pre-set speed control
- 4. Raise Lower control
- 5. PID control

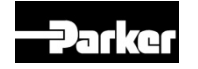

• Extract the drive parameters

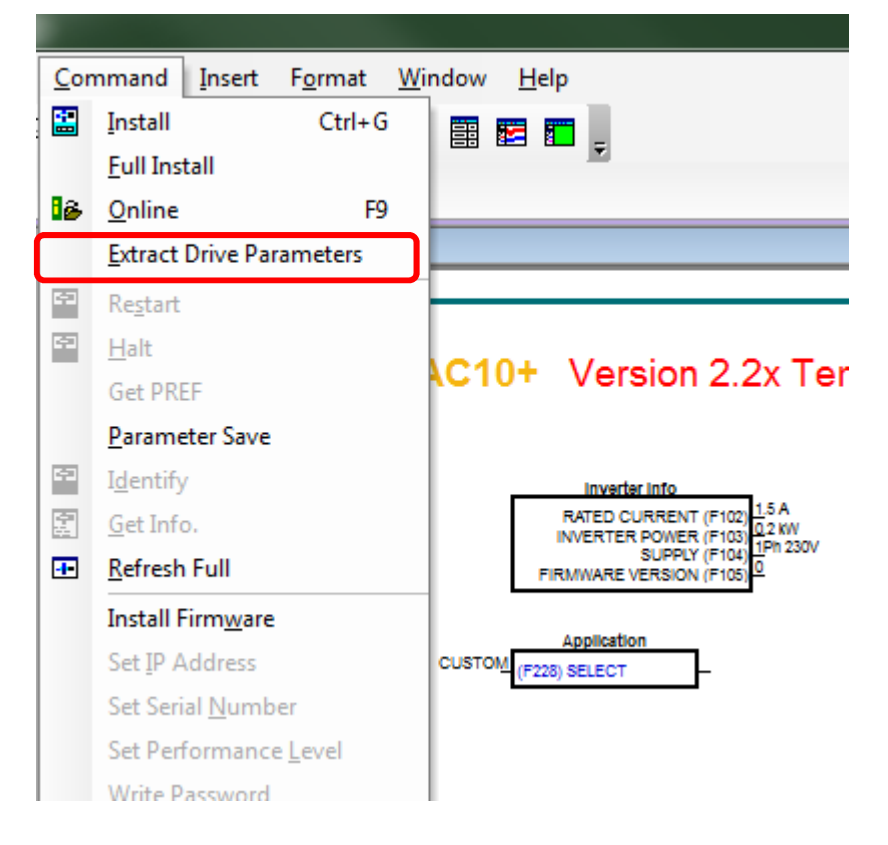

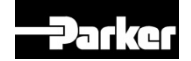

- Now check the template and see the new values set from the drive highlighted in red
- Also the Inverter info function block is now updated Main (X) Frequency 50 H; Digital Input Functions (F113) TARGET FREQUENCY 50 Hz

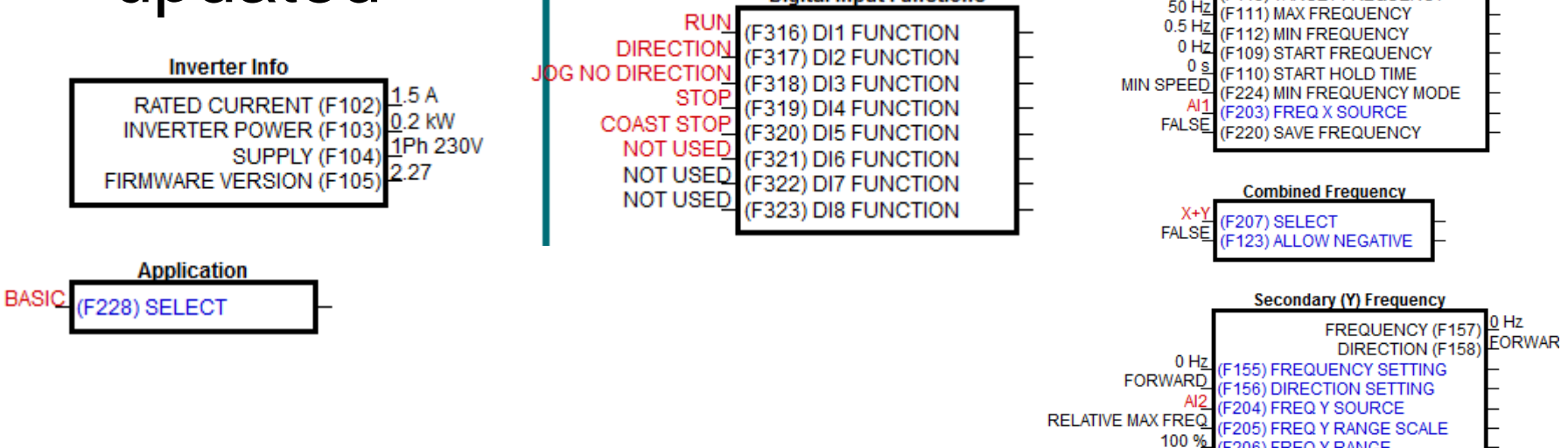

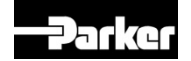

(F206) FREQ Y RANGE

- This is equivalent to the way DSE templates were downloaded now the macros or default configurations are uploaded depending on the setting in the drive of parameter F228
- Warning changing the Application in DSE and downloading will not change the parameters required for that application in the drive
- Always change F228 in the drive then extract drive parameters

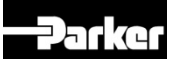

Going online and checking values

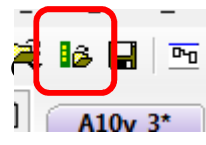

click on the icon shown

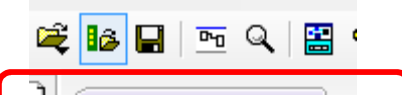

The template now shows online you cannot download to the drive when online

RATED CURRENT (F102) 1.5 A 0.2 kW SUPPLY (F103) 1Ph 230V FIRMWARE VERSION (F105) 2.27

Move the cursor over

over any output and

Left click the mouse to read the current value in the drive

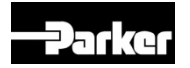

Now right click on an input value such as a

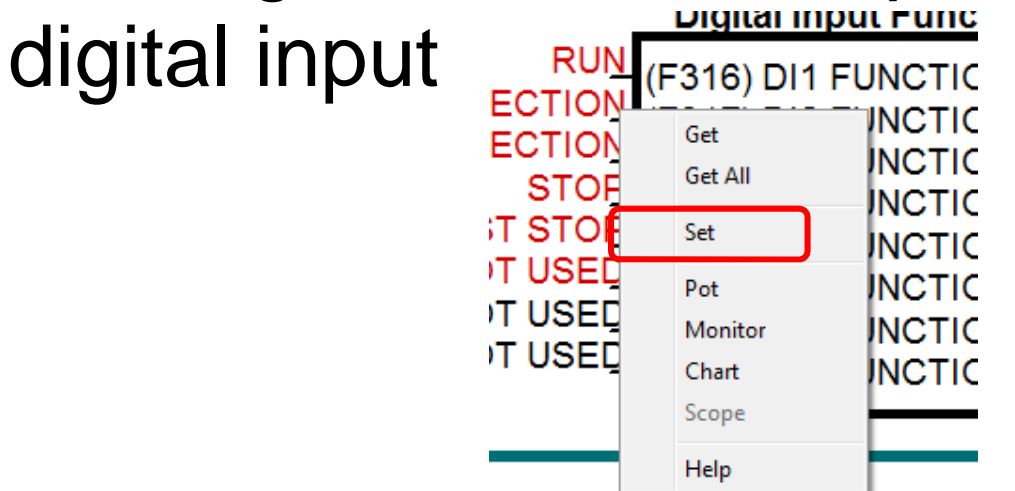

Select set and change the value this value will be changed in the drive and in the current configuration

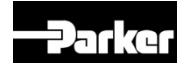

#### Now select monitor output frequency

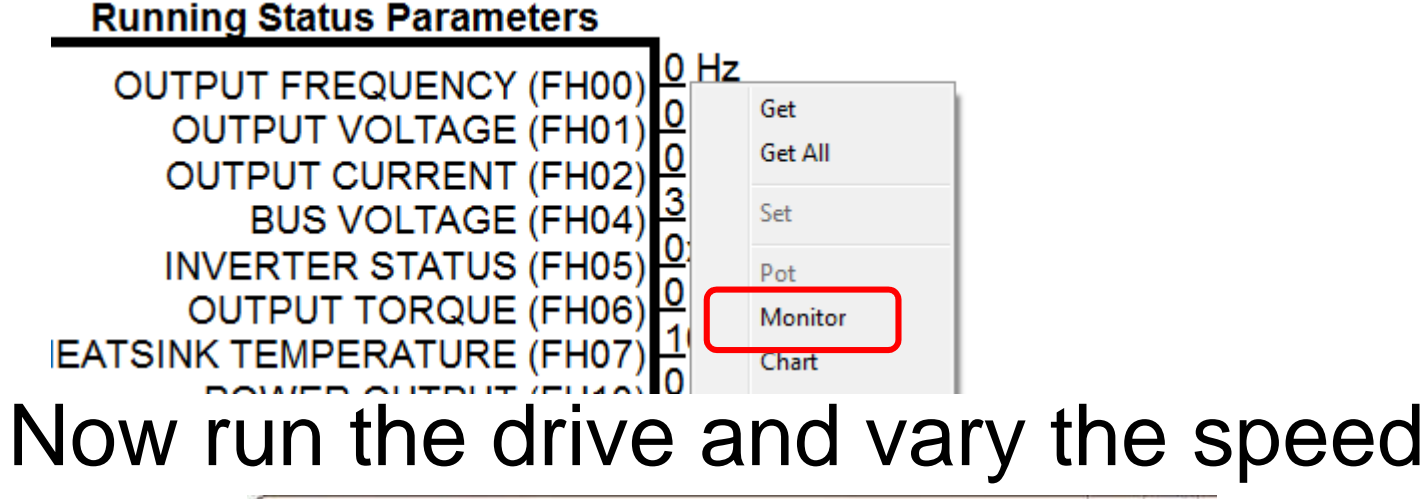

| DSE Monitor List          |          |  |
|---------------------------|----------|--|
| 🚔 🖶 🛄 🔹 🔳 🗛               |          |  |
| Parameter                 | Value    |  |
| RUNNING STATUS PARAMETERS | 21.56 Hz |  |

# The value of the drive output frequency will vary in real-time

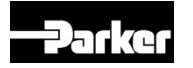

Now select chart output frequency

- 0 X DSE Chart View 🚅 🎇 🎒 🛄 Settings 100 Time base [s] 30.00 90 Scrolling On Y axis automativ False 80 0.00 Y axis min 70 100.00 Y axis max Background col 255; 255; 255 60 Grid color 0:0:0 - Channels 50 RUNNING STAT 255; 0; 0 40 0.00 Offset Gain 1.00 30 Active True 20 Pen width 2 10 0 5 10 15 20 25 30 28 DSE Monitor List 📽 🔒 🔛 🛛 • 🔳 🗛 Value Parameter RUNNING STATUS PARAMETERS ..... 39.88 Hz

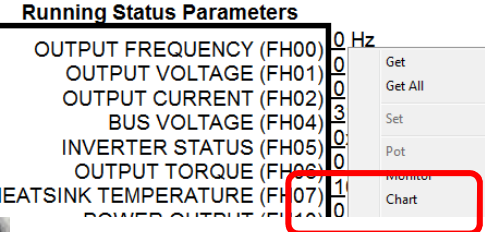

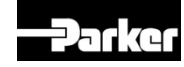

#### 10 Analog Function blocks

Calculation
Compare
Timers
Counters

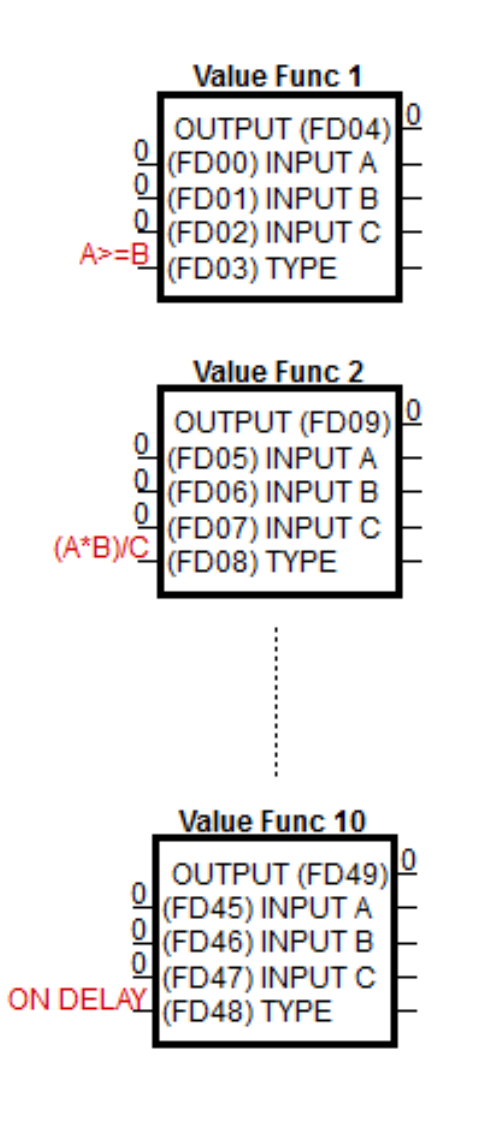

25 : MAX(A,B,C)

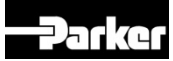

#### 10 Logical Function blocks:

Logical Gates

➢ Edge

➢ Flip- Flop

Logic Func 1 TRUE JTPUT (FH04 FAL SE 00) INPUT A FALSE FALSE 02) INPUT C AND(A.B. 403) TYPE Logic Func 2 TRUE OUTPUT (FH09) FAL SE 05) INPUT )6) INPUT B H07) INPUT C OR(A.B.! 108) TYPF Logic Func 8 TRUE OUTPUT (FH39 35) INPUT 7) INPUT C 0-1 EDGE( H38) TYPE

0: NOT(A)1 : AND(A,B,C)2: NAND(A,B,C)3 : OR(A,B,C)4 : NOR(A,B,C)5 : XOR(A,B)6:0-1 EDGE(A) 7:1-0 EDGE(A) 8 : AND(A,B,!C)9: OR(A,B,!C)10: SFLIP-FLOP 11: R FLIP-FLOP 12 : LATCH 13: SWITCH 14 : (A AND B) OR C 15 : (A OR B) AND C

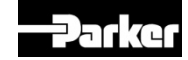

- Now we have a configuration and can use software monitoring tools we will modify the function of the basic speed application (F228=1)
- Firstly select the icon to come offline after closing the charting and monitoring tools

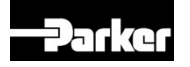

 Example a customer wants a basic speed application but needs to reconfigure the digital inputs to one normally closed STOP pushbutton one Normally open START pushbutton he needs the digital output to illuminate an LED when the temperature on his sensor is above 65deg he wants the fan to run at 20Hz when the temp is above 25deg switch off below 20deg then as the temperature increases the fan to run to 50Hz linear to temperature above 25degC

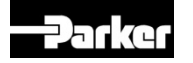

(F321) DI6 FUNCTION

(F322) DI7 FUNCTION

F323) DI8 FUNCTION

 Double click on the digital input function block and set the digital inputs

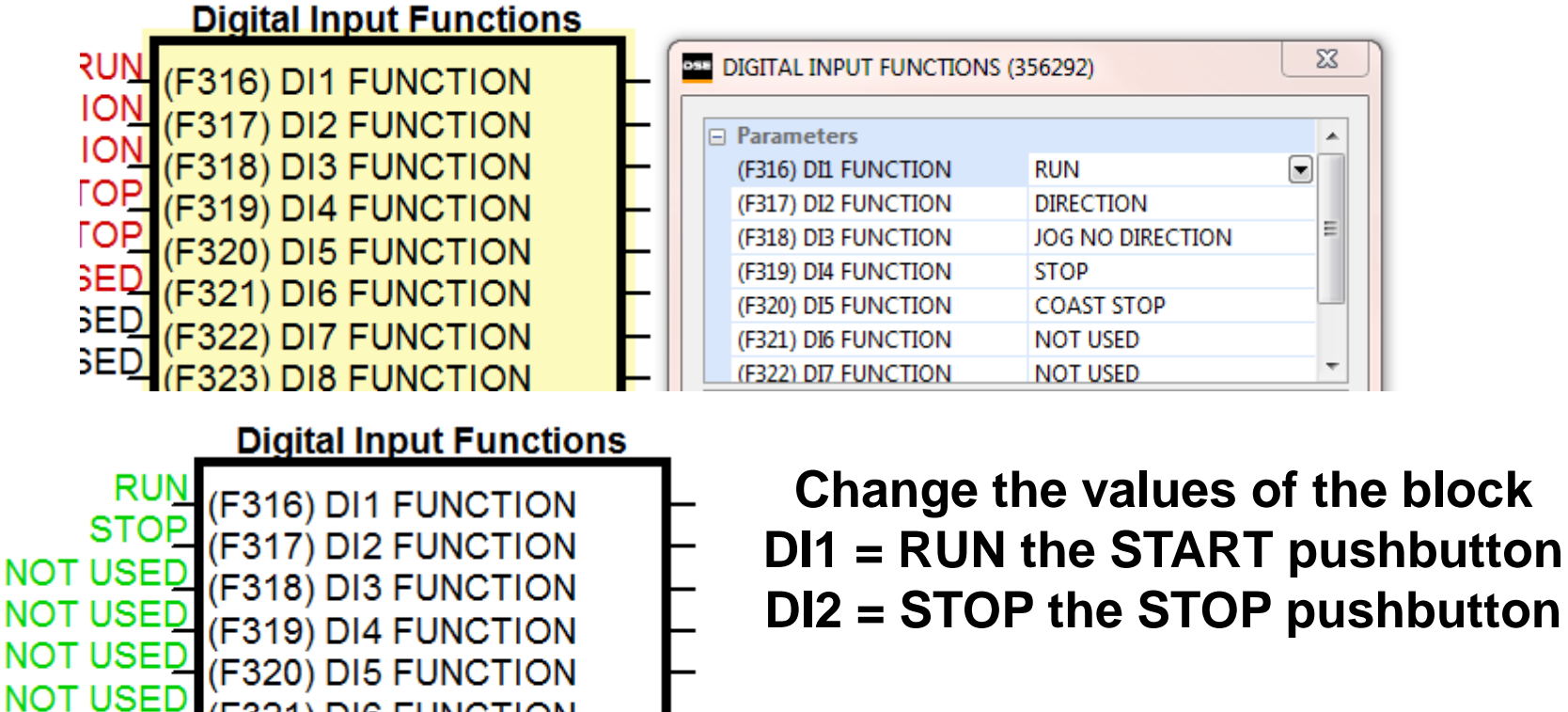

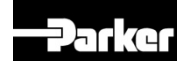

NOT USED

NOT USED

Because the customer is using a normally closed pushbutton we need to invert digital input 2 select digital inputs and change F340 to 2 to negate digital 2 input

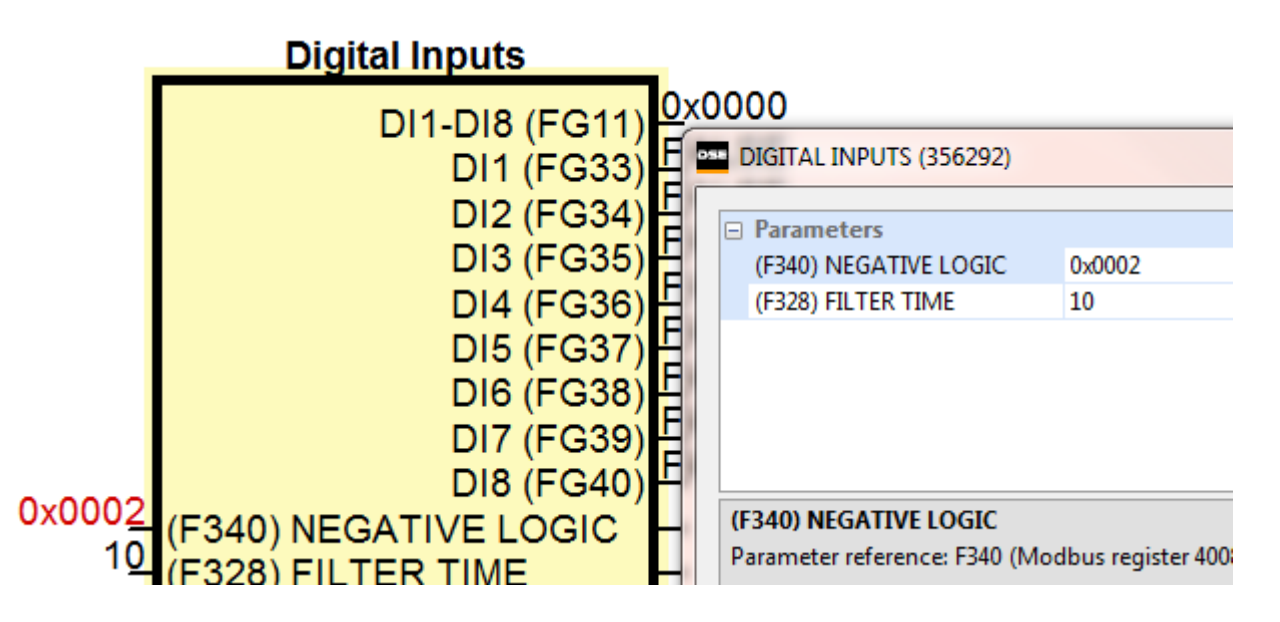

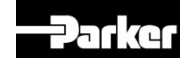

Now add a value function block for digital output this will switch when the sensor is above 65deg

The value function block is wired from the analogue input and the output wired to F458 = DO1 then we have to change the source for the digital output function F301

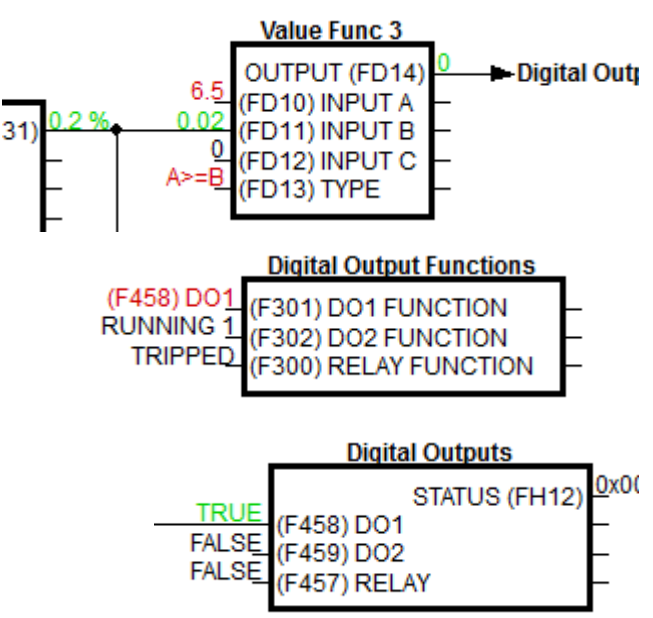

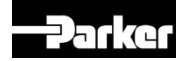

Now we need to add the function of setting the speed depending on the sensor on analogue input 1

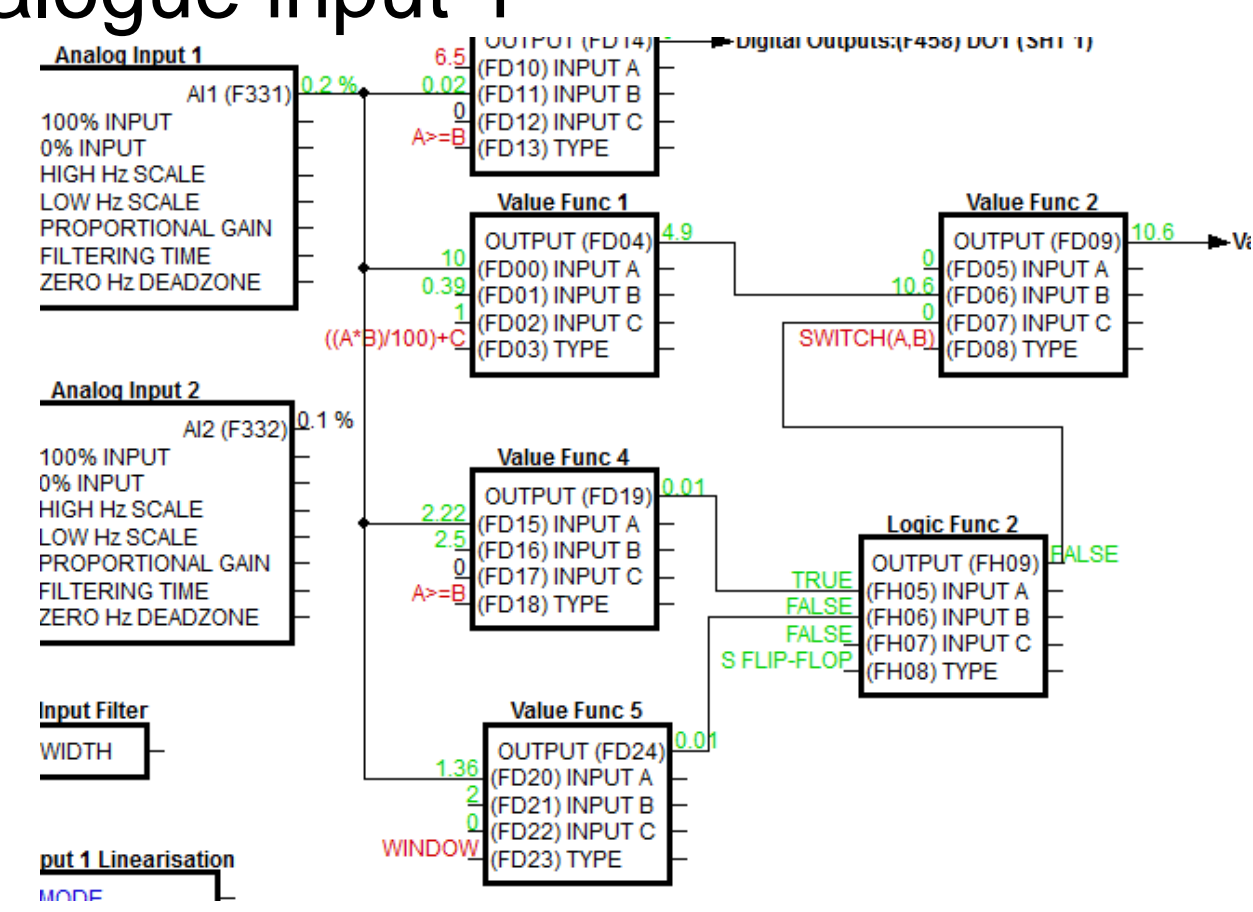

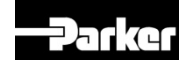

## **Main Functions:**

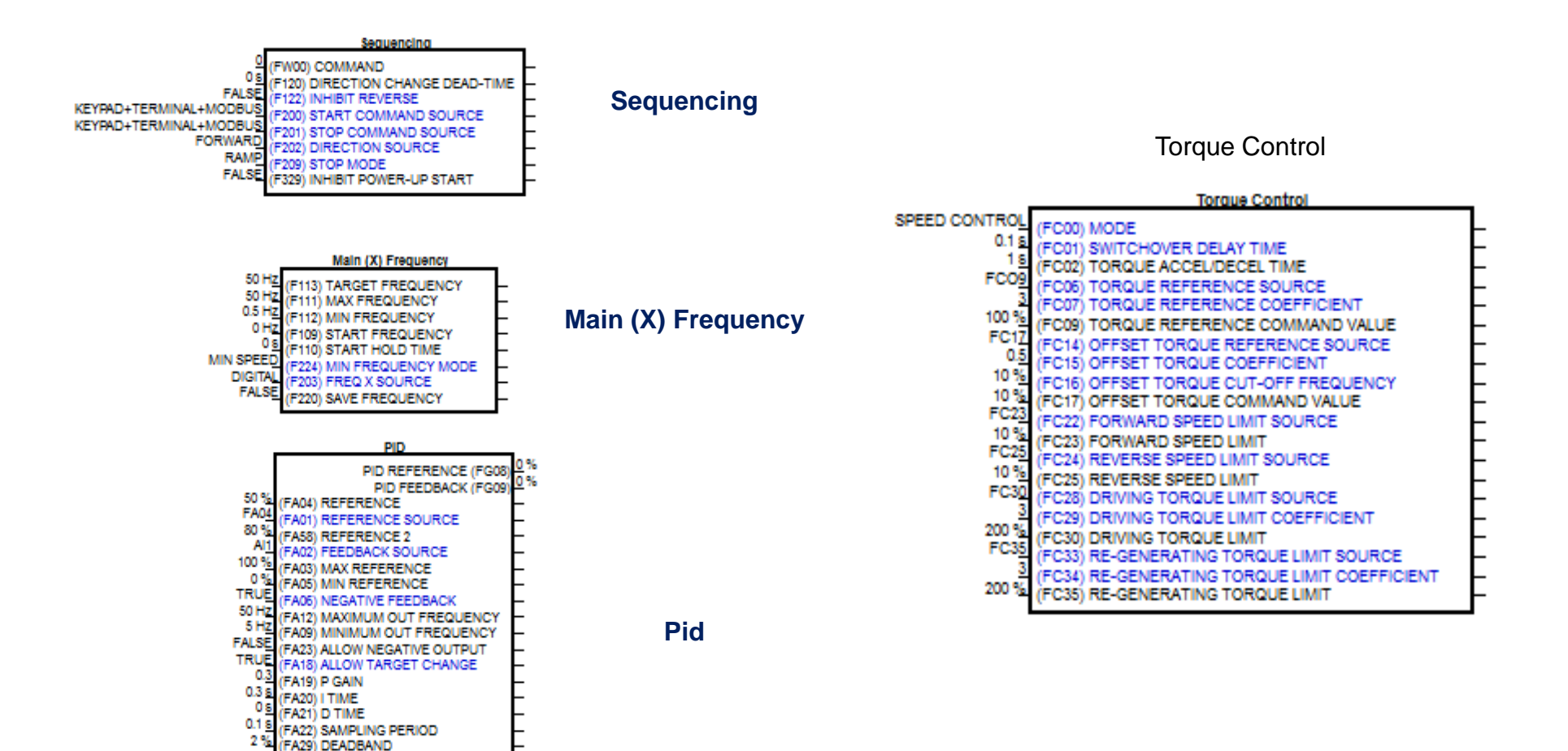

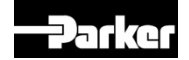

## **Main Functions:**

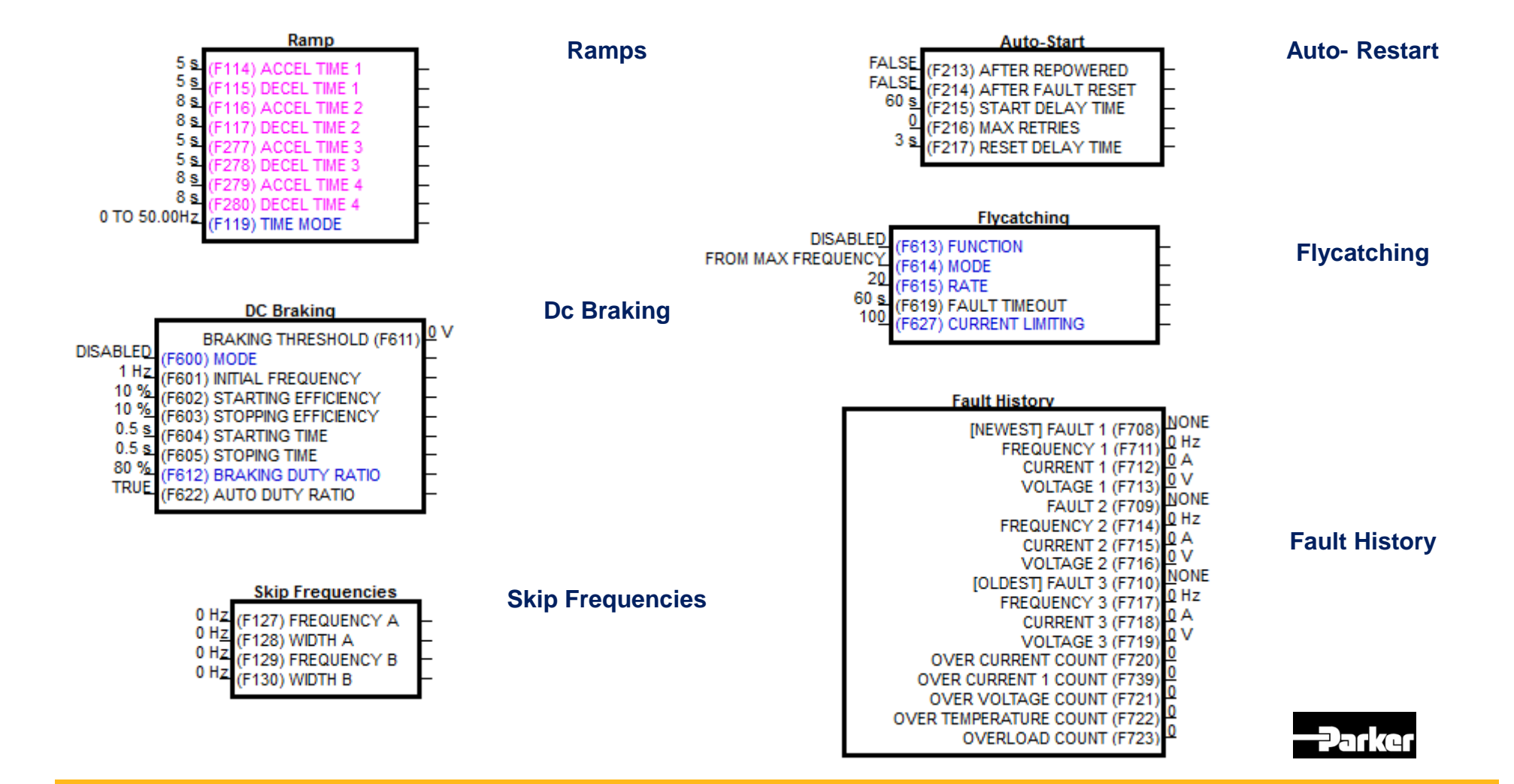

 Because the scaling values of some block vary we have to rescale the set point into the frequency F113

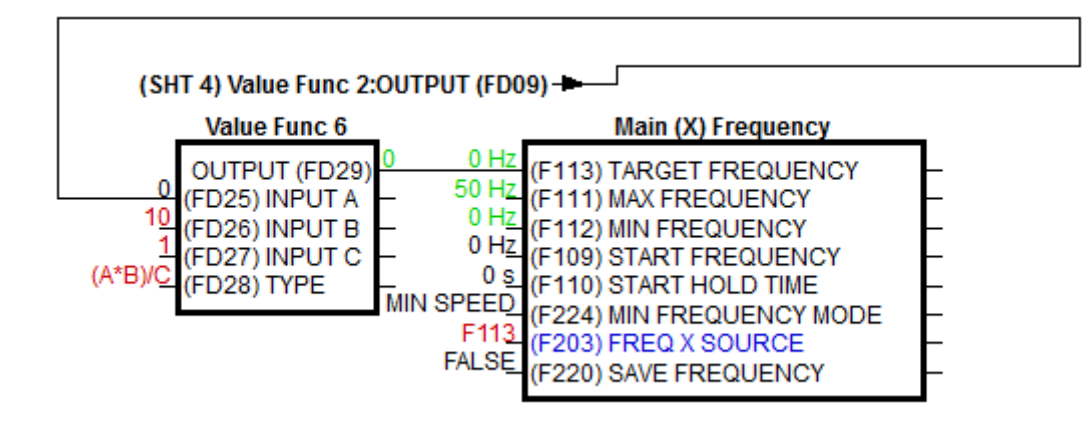

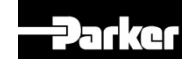

All of this seems quite messy and if we went back to this configuration after time we would not easily understand what it was doing

So we need to tidy the configuration and add notes

We can also go online and check the configuration works functionally before connecting any motors

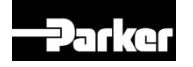

Insert a new page On inserting a new page the

- Move the blocks used
- Add comments

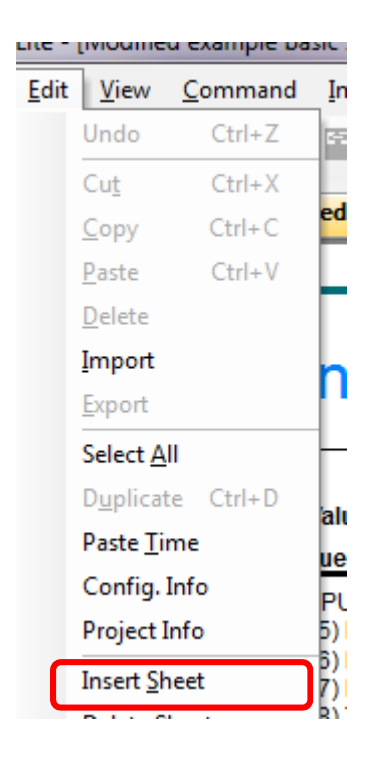

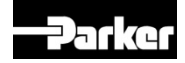

### AC10 DSE Lite Tidy configuration with comments

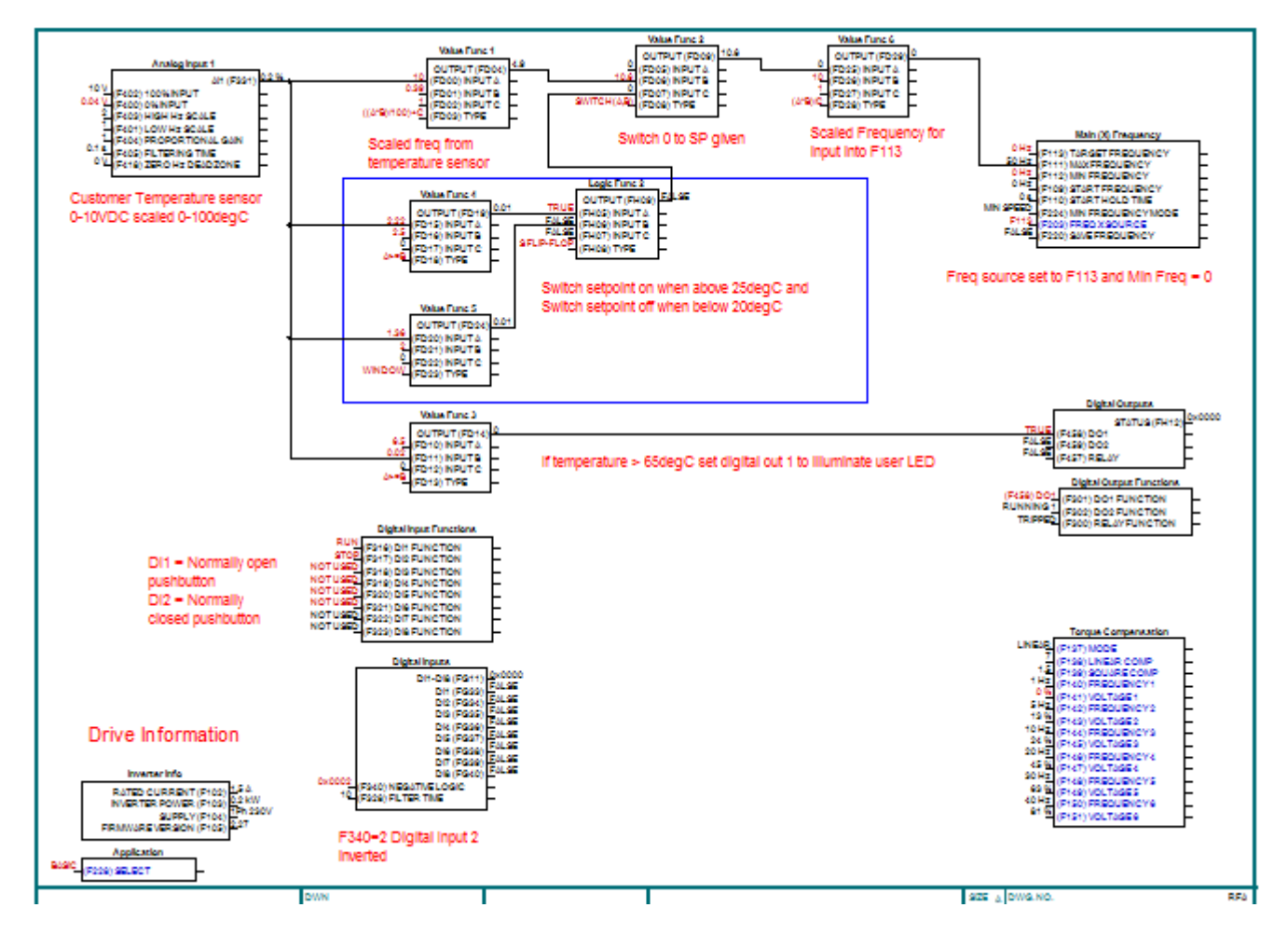

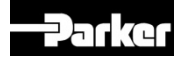